# 网站群信息员操作指南

发布日期:2020-03-24

上海海洋大学现代信息与教育技术中心

| 栏日曾 | 答理         |    |
|-----|------------|----|
| 1_  |            | 2  |
| 1.  | 栏目简介       | 2  |
| 2.  | 栏目列表管理     |    |
| 3.  | 增加栏目       |    |
| 4.  | 修改栏目       |    |
| 5.  | 删除栏目       |    |
| 6.  | 导入栏目       |    |
| 7.  | 移动栏目       |    |
| 8.  | 信息来源······ |    |
| 9.  | 共享设置       |    |
| 10. | 访问控制       | 28 |
| 11. | RSS        |    |
| 12. | 跨站发布审核     |    |
| 13. | 站点访问控制     |    |
| 14. | 根栏目设置      |    |

| 文档管理 |              | 36   |
|------|--------------|------|
| 1.   | 文档管理介绍······ | · 36 |
| 2.   | 增加文档······   | · 36 |
| 3.   | 修改文档······   | · 44 |
| 4.   | 删除文档······   | · 45 |
| 5.   | 复制文档······   | · 45 |
| 6.   | 批量上传······   | · 46 |
| 7.   | 定稿文档······   | · 48 |
| 8.   | 发布文档·····    | · 49 |
| 9.   | 取消发布文档       | · 50 |
| 10.  | 移动文档······   | · 51 |
| 11.  | 设置封面图······  | · 52 |
| 12.  | 多栏发布文档·····  | · 53 |
| 13.  | 设置状态         | · 56 |
| 14.  | 跨站发布文档······ | · 57 |
| 15.  | 归档文档······   | · 58 |

栏目管理

### 1. 栏目简介

栏目是组成网站结构的重要部分,网站由多个栏目构成。通过站内栏目页面的链接,形成一个整体网站。

栏目可以分为:一级栏目、二级栏目、三级栏目等多级分类。从属于其他栏目的栏目称为子栏目,包含有子栏目的栏目称为父栏目。

以"上海海洋大学"网站为例,介绍栏目的多级分类,如下图所示。

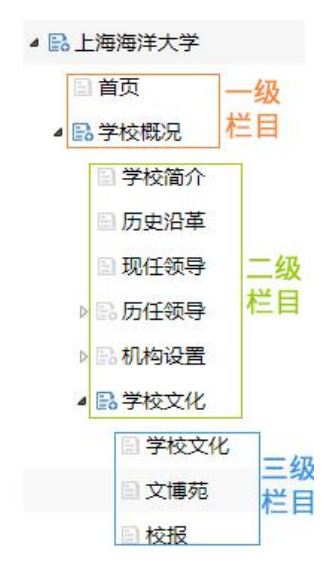

等二级栏目为子栏目。

- 每个栏目都有上下级关系,一个栏目只有一个父栏目,但可以有多个子栏目。
   如上图所示的,一级栏目"首页"、"学校概况"为父栏目,"学校简介"、"历史沿革"
- 系统支持查询功能,在查询输入框输入关键字即可查询站点中所有符合条件的栏目。

例如,在"上海海洋大学"站点,输入关键字"学校",查询结果如下图所示

| Instrumentation       Instrumentation       Instrumentation <thi< th=""><th></th><th>▲ BL 上海海洋大学</th><th></th><th></th><th></th><th></th><th></th><th></th><th></th><th></th><th></th><th></th><th></th><th></th><th>House To Take</th><th></th><th>_</th></thi<>                                                                                                    |      | ▲ BL 上海海洋大学                                                                                                    |                        |      |                        |                 |      |       |      |      |     |        |   |    | House To Take |         | _    |
|----------------------------------------------------------------------------------------------------|------|----------------------------------------------------------------------------------------------------|------------------------|------|------------------------|-----------------|------|-------|------|------|-----|--------|---|----|---------------|---------|------|
| Partial     Partial                                                                                                    | 栏目管理 | 日前页                                                                                                    | - KA                   | 日用注入 | (≄: 0                  |                 |      |       |      |      |     |        |   |    | 当期及于信日        | 1 • 745 |      |
| 1       1       0       94890       301,107       0       R       0       0       0       0       0       0       0       0       0       0       0       0       0       0       0       0       0       0       0       0       0       0       0       0       0       0       0       0       0       0       0       0       0       0       0       0       0       0       0       0       0       0       0       0       0       0       0       0       0       0       0       0       0       0       0       0       0       0       0       0       0       0       0       0       0       0       0       0       0       0       0       0       0       0       0       0       0       0       0       0       0       0       0       0       0       0       0       0       0       0       0       0       0       0       0       0       0       0       0       0       0       0       0       0       0       0       0       0       0       0       0 <td< td=""><td>极振觉课</td><td>◎ 🗟 学校概况</td><td></td><td>+</td><td>□ 名称</td><td></td><td>虚执</td><td>旧录</td><td></td><td>链接</td><td></td><td></td><td></td><td>公开</td><td>只读</td><td>详情</td><td>操作</td></td<>                                                                                                    | 极振觉课 | ◎ 🗟 学校概况                                                                                                    |                        | +    | □ 名称                   |                 | 虚执   | 旧录    |      | 链接   |     |        |   | 公开 | 只读            | 详情      | 操作   |
| 2       0       950216       xxxh       2       0       950216       xxxh       2       0       950216       xxxh       2       0       950216       xxxh       2       0       950216       xxxh       2       0       0       0       0       0       0       0       0       0       0       0       0       0       0       0       0       0       0       0       0       0       0       0       0       0       0       0       0       0       0       0       0       0       0       0       0       0       0       0       0       0       0       0       0       0       0       0       0       0       0       0       0       0       0       0       0       0       0       0       0       0       0       0       0       0       0       0       0       0       0       0       0       0       0       0       0       0       0       0       0       0       0       0       0       0       0       0       0       0       0       0       0       0       0       0       0 </td <td></td> <td>&gt; 15 招生就业</td> <td>1</td> <td></td> <td>■ 学校简介</td> <td></td> <td>xxjj</td> <td>107</td> <td></td> <td></td> <td></td> <td></td> <td></td> <td>是</td> <td>百</td> <td>9.</td> <td>4 13</td>                                                                                                    |      | > 15 招生就业                                                                                                    | 1                      |      | ■ 学校简介                 |                 | xxjj | 107   |      |      |     |        |   | 是  | 百             | 9.      | 4 13 |
| ・         ・         ・         ・         ・         ・         ・         ・         ・         ・         ・         ・         ・         ・         ・         ・         ・         ・         ・         ・         ・         ・         ・         ・         ・         ・         ・         ・         ・         ・         ・         ・         ・         ・         ・         ・         ・         ・         ・         ・         ・         ・         ・         ・         ・         ・         ・         ・         ・         ・         ・         ·         ·         ·         ·         ·         ·         ·         ·         ·         ·         ·         ·         ·         ·         ·         ·         ·         ·         ·         ·         ·         ·         ·         ·         ·         ·         ·         ·         ·         ·         ·         ·         ·         ·         ·         ·         ·         ·         ·         ·         ·         ·         ·         ·         ·         ·         ·         ·         ·         ·         ·         ·         ·         ·         ·         ·                                                                                                            | 費根鄉定 | > 12 科学研究                                                                                                    | 2                      | +    | □ 李校文化                 |                 | XXW  | h     |      |      |     |        |   | 是  | 晋             | 9.      | 20   |
| 1       * * * * *****************************                                                                                                    | ¥式管理 | > () (原源)(在                                                                                                    | 3                      | +    | ■ 学校概况                 |                 | xxg  | k_93  |      |      |     |        |   | 是  | <b>T</b>      | 8       | 30   |
| ● 合作2/A     ● 合作2/A     ● 一 ● 合作2/A     ● ● 合作2/A       ● ● 合作2/A     ● ● 合作2/A     ● ● 合作2/A       ● ● 合作2/A     ● ● 合作2/A     ● ● 合作2/A       ● ● 合作2/A     ● ● ○ ● ○ ● ○ ● ○ ● ○ ● ○ ● ● ● ● ● ● ●                                                                                                    |      | 2 日 校园生活                                                                                                    | 4                      |      | A REAL                 |                 | 1000 | h 294 |      |      |     |        |   | -  | -             | 9       | 50   |
| <ul> <li>● 数支援</li> <li>● 数支援</li> <li>● 数支援</li> <li>● 数数支援</li> <li>● 数数支援</li></ul>                                                                                                    |      | > 日合作文语                                                                                                    |                        |      |                        |                 |      |       |      |      |     |        |   | ~  |               |         |      |
| <ul> <li>● 原作業</li> <li>● 原作業</li> <li>● 原作業</li> <li>● 原作業</li> <li>● 原作業</li> <li>● 原作業</li> <li>● 原作業</li> <li>● 原作業</li> <li>● 原作業</li> <li>● 原作業</li> </ul>                                                                                                    |      | > □ 校友之室                                                                                                    |                        |      |                        |                 |      |       |      |      |     |        |   |    |               |         |      |
|                                                                                                    |      | > 三 图书文编                                                                                                    |                        |      |                        |                 |      |       |      |      |     |        |   |    |               |         |      |
|                                                                                                    |      | ▶ □ 公开事项                                                                                                    |                        |      |                        |                 |      |       |      |      |     |        |   |    |               |         |      |
|                                                                                                    |      | ▶ 🗈 新闻动态                                                                                                    |                        |      |                        |                 |      |       |      |      |     |        |   |    |               |         |      |
|                                                                                                    |      | 日面说新闻                                                                                                    |                        |      |                        |                 |      |       |      |      |     |        |   |    |               |         |      |
|                                                                                                    |      | ▶□、学术讲座                                                                                                    |                        |      |                        |                 |      |       |      |      |     |        |   |    |               |         |      |
| - 大東号語 - 大東号語 - 大東号語 - 大東号語                                                                                                    |      | 11 额外文章                                                                                                    |                        |      |                        |                 |      |       |      |      |     |        |   |    |               |         |      |
|                                                                                                    |      | 日大田专題                                                                                                    |                        |      |                        |                 |      |       |      |      |     |        |   |    |               |         |      |
| → 私の知識<br>■ 2002年<br>■ 2002年<br>■ 2002<br>■ 2002<br>■ 200 |      | > □ 角色导航                                                                                                    |                        |      |                        |                 |      |       |      |      |     |        |   |    |               |         |      |
|                                                                                                    |      | ▶ □ 站中链接                                                                                                    |                        |      |                        |                 |      |       |      |      |     |        |   |    |               |         |      |
|                                                                                                    |      | ▶□快速通道                                                                                                    |                        |      |                        |                 |      |       |      |      |     |        |   |    |               |         |      |
|                                                                                                    |      |                                                                                                    |                        |      |                        |                 |      |       |      |      |     |        |   |    |               |         |      |
| ● 地址 2 日 2 日 2 日 2 日 2 日 2 日 2 日 2 日 2 日 2                                                                                                    |      | ▷ 読账部门                                                                                                    |                        |      |                        |                 |      |       |      |      |     |        |   |    |               |         |      |
|                                                                                                    |      | ▷ B: 院系部门<br>目 通知公告                                                                                                    |                        |      |                        |                 |      |       |      |      |     |        |   |    |               |         |      |
| Treat     ● 和加    ● 用加    ● 用加    ● 利加    ● 利加                                                                                                    |      | ▶ ○ 院家部门 ○ 通知公告 ○ 地別ド目                                                                                                    | 207                    | 15.4 | 15/45月 甲壳等 1.5         | 418 #418        |      |       |      |      |     |        |   |    |               |         | 4 1  |
| - 大阪秋県<br>                                                                                                    |      | > 副院系部门<br>副通知公告<br>副培训栏目<br>> 副新闻内始                                                                                          | 每页                     | 15 • | 項結果 显示第13              | E4项,共4项         |      |       |      |      |     |        |   |    |               |         | + 1  |
| () 間片准<br>() () () () () () () () () () () () () (                                                                                                    |      | <ul> <li>▶ 記 読系部门</li> <li>通知公告</li> <li>塗切栏目</li> <li>新闻目始</li> <li>■ 新闻目始</li> </ul>                                        | 毎页                     | 15 · | 項結果 显示第13<br>3 修改 🗿 勤除 | 目4項,共4項<br>导入栏目 | 导出栏目 | 信息来源  | 共享设置 | 访问控制 | RSS | 跨站发布审核 | > |    |               |         | 1    |
|                                                                                                    |      | <ul> <li>▶ 記載如公告</li> <li>通知公告</li> <li>地址回告</li> <li>新闻回告</li> <li>105t</li> <li>大阪新闻</li> </ul>                             | <b>毎</b> 页<br><b>〇</b> | 15 • | 项结果显示第13<br>3 修改 Q 删除  | E4项,共4项<br>导入栏目 | 导出栏目 | 信息来源  | 共享设置 | 访问控制 | RSS | 開始发布审核 | > |    |               |         | ₹ 1  |
|                                                                                                    |      | <ul> <li>▶ ■ 記載報灯</li> <li>■ 通知公告</li> <li>■ 培训地目</li> <li>▶ ■ 新闻回指</li> <li>■ test</li> <li>■ 大國新闻</li> <li>■ 附片率</li> </ul> | 每页<br>〇                | 15 • | 項結果 显示第13<br>3 修改 O 删除 | E4项,共4项<br>导入栏目 | 导出栏目 | 信息未濟  | 共享设置 | 访问控制 | RSS | 腾站发布审核 | > |    |               |         | 4 1  |

单击并拖动栏目名称上下移动,可以调整栏目排序。系统默认展示"首页"栏目页
 面。

### 2. 栏目列表管理

在栏目列表页面,您可以进行查询栏目、查看栏目详情内容及管理栏目发布状态等操作。

前提条件

您已经以信息管理员身份登录网站群系统。

操作示例

以在"上海海洋大学"站点栏目为例,介绍栏目列表页面的功能及操作。

#### 操作步骤

- 1. 单击"模板 > 栏目管理"。
- 2. 单击"上海海洋大学"。

系统展示栏目列表页面,如下图所示。

| WebPlus Dream                          | er模板       | 内容 | 权限       | 组件                      | ⊧ 统         | 计系统                                           | 管理    |       |                 |           |      |     | Ļ      | 待办 🔢   | 8          | 海海洋大       |
|----------------------------------------|------------|----|----------|-------------------------|-------------|-----------------------------------------------|-------|-------|-----------------|-----------|------|-----|--------|--------|------------|------------|
|                                        | 栏目管理       |    |          |                         |             | 常用功能                                          | 100   |       |                 |           |      |     |        |        |            |            |
|                                        | 模板管理       |    |          |                         |             |                                               |       | -     | ~               |           |      |     |        |        |            |            |
|                                        | 1000-      |    |          |                         |             |                                               |       | 64    | 11              |           |      | I E |        |        |            |            |
|                                        | 1男和又5月21日  |    | 0        |                         |             |                                               |       | A     |                 |           |      |     |        |        |            |            |
|                                        | ↓ 样式管理     |    |          |                         |             | 78                                            | 让答押   |       |                 | 文型        | 合理   |     |        | 横板     |            |            |
|                                        | 19         |    | 共反龙      | 2                       |             | , <u>, , , , , , , , , , , , , , , , , , </u> |       |       |                 | ~1=       |      |     |        | 1,41,8 |            |            |
|                                        |            |    |          |                         |             |                                               |       |       |                 |           |      |     |        |        |            |            |
|                                        |            |    |          |                         |             |                                               |       |       |                 |           |      |     |        |        |            |            |
| <b>bPlus</b> Dreamer 一模                | 反 内容 权限    | 细件 |          | 系统管理                    |             |                                               |       |       |                 |           |      |     |        |        | 待办 🧧 🙆 王音  | 上海海洋ナ      |
| -                                      |            |    |          |                         |             |                                               |       |       |                 |           |      |     |        |        |            |            |
|                                        | 上海海洋大学     | 上洋 | 与海洋大学    | 0                       |             |                                               |       |       |                 |           |      |     |        | 当航及日   | 子信目・ 清喩入に日 | 名称威虐拟月景    |
|                                        | - 学校概况     |    | + E      | 名称                      |             | 虚拟日                                           | R.    |       | este.           |           |      |     | 公开     | 兄族     | 洋橋         | 操作         |
| 2 <sup>12</sup> ,                      | B 招生就业     | 1  |          | 875                     |             | 59                                            |       |       | @V URI IM:S4    | a:        |      |     |        |        | 9          | a 13       |
| 险 >                                    | 科学研究       | -  |          | - MANER                 |             | -y                                            | 3     |       | er jonatimor    |           |      |     | ~=     |        | q          |            |
| ······································ | 副教育数学      | -  |          | Fixatos                 |             | Myk.                                          |       |       |                 |           |      |     | -      | -      |            |            |
|                                        | 师资队伍       | 3  |          | 招生就业                    |             | zsjy_9                                        | ł.    |       |                 |           |      |     | 是      | Ŧ      | 4          | 4          |
|                                        | 12.校园生活    | 4  | + 0      | 科学研究                    |             | kxyj                                          |       |       |                 |           |      |     | 是      | 百      | 9          | 40         |
|                                        | 日台作交流      | 5  | + 0      | 飲育数学                    |             | jyjx                                          |       |       |                 |           |      |     | 是      | 百      | 9          | 4 B        |
|                                        | の現代之間      | 6  | + 0      | 师资队伍                    |             | szdw                                          |       |       | http://rsrc.shc | u.edu.cn/ |      |     | 是      | 百      | 9.         | 2 B        |
|                                        | 公开事項       | 7  | + 0      | 校园生活                    |             | xysh                                          |       |       |                 |           |      |     | 是      | 晋      | 9.         | 4 D        |
|                                        | 新闻动态       | 8  | + 0      | 合作交流                    |             | hzji                                          |       |       |                 |           |      |     | 是      | 百      | 9,         | 40         |
|                                        | 國法新闻       | 9  |          | 10829                   |             | W/2C                                          |       |       |                 |           |      |     |        |        | 9          | .a 13      |
|                                        | 学术讲座       | 10 |          | (Realized in the second |             | high to day                                   |       |       |                 |           |      |     |        | -      | 9          |            |
|                                        | 11 额外文章    | 10 |          |                         |             | tsua                                          |       |       |                 |           |      |     | -      | -      | 3          |            |
|                                        | 日 大图专题     | 11 |          | 公开事项                    |             | gksx                                          |       |       |                 |           |      |     | 2      | 8      | 4          | 4          |
|                                        | 角色导航       | 12 | * E      | 新闻动态                    |             | xwdt                                          |       |       |                 |           |      |     | 是      | 西      | 9.         | a 🗅        |
|                                        | C taimilia | 13 | + E      | 图说新闻                    |             | tsxw                                          |       |       |                 |           |      |     | 是      | 首      | 9          | a 13       |
|                                        | 10. 院东部门   | 14 | + E      | 学术讲座                    |             | xsjz                                          |       |       |                 |           |      |     | 是      | 西      | 8          | <b>S</b> D |
|                                        | □ 通知公告     | 15 | + 5      | 额外文章                    |             | ewwz                                          |       |       |                 |           |      |     | 是      |        | 9          | 30         |
|                                        | ◎ 培训栏目     | 每页 | 15 · Iĝs | 古果 皇示第1百                | E 15 项,共 31 | 项                                             |       |       |                 |           |      |     |        |        |            | 4 1 2 3    |
|                                        | 影新闻日档      |    |          |                         |             |                                               |       |       |                 |           |      |     |        |        |            |            |
|                                        | 🗈 test     | 0  | 增加 (31   | 政 ① 删除                  | 导入栏目        | 导出栏目                                          | 排序 移动 | (信息来源 | 共享设置            | 访问控制      | 设置锚点 | RSS | 腭始发布审核 | >      |            |            |
|                                        | 大图新闻       |    |          |                         |             |                                               |       |       |                 |           |      |     |        |        |            |            |
|                                        |            |    |          |                         |             |                                               |       |       |                 |           |      |     |        |        |            |            |
|                                        | 回图片库       |    |          |                         |             |                                               |       |       |                 |           |      |     |        |        |            |            |

3. 根据实际需要,可以进行如下操作。

#### 

输入栏目"关键字",单击"查询"。栏目列表页面展示符合条件的栏目信息。

#### ・ ・ 查看详情

单击"详情"列表下的"9",可以查看栏目设置的详情内容。

#### • 发布管理

单击"发布管理"列表下的"🛄",可以查看和设置栏目中文档的发布状态。

"发布文档"页面如下图所示。

| 创建者   | 创建时间             | 发布者   | 发布时间             | 当前文件夹 | ţ1 |
|-------|------------------|-------|------------------|-------|----|
| 系统管理员 | 2014-11-21 09:53 | 系統管理员 | 2014-11-21 09:52 | /首页   | 12 |
| 系统管理员 | 2014-11-21 09:51 | 系统管理员 | 2014-11-21 09:50 | /首页   | 1  |
|       |                  |       |                  |       |    |
|       |                  |       |                  |       |    |
|       |                  |       |                  |       |    |

#### • 查询已发布文档

在"发布文档"页面右上方,根据页面参数提示设置搜索条件,单击"查询"。发布文档 列表展示符合条件的已发布文档信息。

#### • 发布文档

1) 在"发布文档"页面,单击"发布文档"。

系统弹出"选择发布"页面,选择"来自文件夹",如下图所示。

| 发布文档          |                         |     |                  |                                   | ×       |
|---------------|-------------------------|-----|------------------|-----------------------------------|---------|
| 选择发布          |                         |     |                  |                                   | ×       |
| 来自文件夹 。 来自社   | 目。                      |     |                  |                                   |         |
| ▲ 歐 海洋首页 ○ 首页 | 教育教学 ○                  |     | 18               | <b>翰</b> 入文章标题、作者、关键 <sup>。</sup> | P成文章内 Q |
| □ 学校概况        | □ 标题                    | 创建者 | 定稿时间             | 发布状态                              | 详情      |
| ◎ 招生就业        | 1 1 数算数字测试文章03          | 王帝  | 2020-03-22 22:20 | 未发布                               | 8       |
| □科学研究         | 2 🗐 教育教学則成文章02          | 王帝  | 2020-03-22 22:20 | 未没布                               | 9       |
| □ 教育教学        | 3 教育教学期末文書01            | Ŧm  | 2020-03-22 22:21 | 已发布                               | 9       |
| - 約度秋田        |                         |     |                  |                                   |         |
| ○ 6個生態        |                         |     |                  |                                   |         |
| ◎ 校友之窗        |                         |     |                  |                                   |         |
| ○ 图书文德        |                         |     |                  |                                   |         |
| □ 公开事项        |                         |     |                  |                                   |         |
| B 院系部门        |                         |     |                  |                                   |         |
| 10 测试         |                         |     |                  |                                   |         |
|               |                         |     |                  |                                   | _       |
|               | 毎页 10 ▼ 项档果 显示第1至3项,共3项 |     |                  |                                   | <1 →    |
|               | 发布                      |     |                  |                                   |         |
|               |                         |     |                  |                                   |         |
|               |                         |     |                  |                                   |         |
|               |                         |     |                  |                                   |         |
|               |                         |     |                  |                                   |         |
|               |                         |     |                  |                                   |         |

2) 选中站点内文件夹下定稿的文档,单击"发布"。

系统弹出"发布文章"页面,如下图所示。

|      |              | (字体颜色)   | 加粗发 | 布栏目: 🔽 学校概况 | + |
|------|--------------|----------|-----|-------------|---|
| 置顶设置 | 无            |          |     |             |   |
| 最新设置 | 无            |          |     |             |   |
| 热门设置 | 无            |          |     |             |   |
| 更新设置 | 无            |          |     |             |   |
| 文章评论 | 无            |          |     |             |   |
| 发布部门 |              |          |     |             |   |
| 发布时间 | 2020-03-22 2 | 22:20:35 |     |             |   |
| 发布过期 | 永不过期 🔻       |          |     |             |   |
|      |              |          |     |             |   |
|      |              |          |     |             |   |
|      |              |          |     |             |   |
|      |              |          |     |             |   |
|      |              |          |     |             |   |

3) 根据页面提示,配置"发布文章"信息。

4) 单击"确定",发布文章成功。

#### 抓取发布

主动抓取其他站点共享栏目中的文章在本站点的栏目中进行发布。

1) 在"选择发布"页面,选择"来自栏目",如下图所示。

| 发布文档                  | >        |
|-----------------------|----------|
| 选择发布                  | ×        |
| 来自交件夹 • <b>来自栏目 •</b> |          |
| 请通师要抓取政府的24点点 *       |          |
|                       |          |
| く请点                   | 击左侧树上的节点 |
|                       |          |
|                       |          |
|                       |          |
|                       |          |
|                       |          |

- 2) 在"请选择要抓取数据的站点"下拉列表选择站点。
- 3) 在左侧站点栏目列表选择已设置共享的栏目。
- 4) 在右侧文档列表选中需要抓取的文档,单击"发布"。

| 系统理出"友布又草" 页面,如下图所 | T不。 |
|--------------------|-----|
|--------------------|-----|

| い起た   |              | (字体颜色) 加粗 | 发布栏目: | ✔ 学校概况 | + |
|-------|--------------|-----------|-------|--------|---|
| 置顶设置: | 无 *          |           |       |        |   |
| 最新设置: | 无 *          |           |       |        |   |
| 热门设置: | 无            |           |       |        |   |
| 更新设置: | 无            |           |       |        |   |
| 文章评论: | 无            |           |       |        |   |
| 发布部门: | 人员机构         |           |       |        |   |
| 发布时间: | 2013-05-01 1 | 0:31:31   |       |        |   |
| 发布过期: | 永不过期 🔻       |           |       |        |   |
|       |              |           |       |        |   |
|       |              |           |       |        |   |

×

- 5) 根据页面提示,配置"发布文章"信息。
- 6) 单击"确定",发布文章成功。

#### • 发布设置

文档的发布设置有三种:对已发布的文档进行发布设置,文档发布时设置和设置文档所 在文件夹中文档的默认发布状态。以设置已发布文档为例,介绍发布设置的具体操作步 骤。

- 1) 在"发布文档"页面,选中需要进行发布设置的文档。
- 2) 单击"发布设置"。

系统弹出"发布文档"页面,如下图所示。

#### 发布文章

| ;题样式:          | #00d0fa              | (字体)     | 颜色)✔加粗 | 发布栏目,      |                                          |  |
|----------------|----------------------|----------|--------|------------|------------------------------------------|--|
| 11000日:        | 过期时间 🔻               |          | )      | 20101211 - | <ul> <li>✓ 学校概况</li> <li>✓ 首页</li> </ul> |  |
| 新设置:           | 过期天数 ▼               | 3 (天)    |        |            |                                          |  |
| 約7设置:          | 过期时间 👻               |          |        |            |                                          |  |
| 更新设置:          | 永不过期 💌               |          |        |            |                                          |  |
| 2章评论:          | 实名评论 🔻               | ▼ 需要审核   |        |            |                                          |  |
| 平论过期:          | 过期天数 🔻               | 3 (天)    |        |            |                                          |  |
|                |                      |          |        |            |                                          |  |
| 发布部门:          | 人员机构                 |          |        |            |                                          |  |
| 设布部门:<br>之布时间: | 人员机构<br>2013-05-01 1 | .0:31:31 |        |            |                                          |  |

#### 3) 配置发布文档参数。

#### 发布文档页面参数设置如下表所示。

| 参数名称 | 如何设置                           |
|------|--------------------------------|
| 标题样式 | 请选择标题的字体颜色,及字体是否"加粗"。          |
| 置顶设置 | 根据实际情况设置选中的文档是否进行置顶操作,如果需要置顶,请 |
|      | 设置置顶信息。                        |

| 参数名称 | 如何设置                           |
|------|--------------------------------|
|      | • 无:不进行置顶操作                    |
|      | • 永不过期:无需设置过期时间                |
|      | • 过期天数:需要设置过期天数                |
|      | • 过期时间:需要设置过期时间                |
| 最新设置 | 根据实际情况设置选中的文档是否为最新文档,如果为最新,请设置 |
|      | 最新的过期时间。最新文档标题后方有"№№"图标。       |
|      | • 无:该文档不是最新文档                  |
|      | • 永不过期:无需设置过期时间                |
|      | • 过期天数:需要设置过期天数                |
|      | • 过期时间:需要设置过期时间                |
| 热门设置 | 根据实际情况设置选中的文档是否为热门文档,如果为热门文档,请 |
|      | 设置热门文档的过期时间。热门文档标题后方有"西"图标。    |
|      | • 无:该文档不是热门文档                  |
|      | • 永不过期:无需设置过期时间                |
|      | • 过期天数:需要设置过期天数                |
|      | • 过期时间:需要设置过期时间                |
| 文章评论 | 根据实际情况设置选中文档是否允许评论,如果允许,请设置评论方 |
|      | 式。                             |
|      | • 无:不允许评论                      |
|      | • 实名评论:评论信息中显示用户的全名称           |
|      | • 匿名评论:评论信息中不显示用户的全名称          |
| 评论过期 | • 永不过期:无需设置过期时间                |

| 参数名称 | 如何设置                                                 |
|------|------------------------------------------------------|
|      | • 过期天数:需要设置过期天数                                      |
|      | • 过期时间:需要设置过期时间                                      |
| 发布部门 | 根据实际情况设置选中文档的发布部门。                                   |
| 发布时间 | 根据实际情况设置选中文档的发布时间。                                   |
| 发布栏目 | 根据实际情况设置选中文档发布的所在栏目,可以新增本站点其他栏<br>目或其他站点的共享栏目进行多栏发布。 |
|      |                                                      |

4) 单击"确定"。

#### • 取消发布

在"发布文档"页面,选中已发布的文档,单击"取消发布"。取消发布后的文档呈"定稿"状态。

### 3. 增加栏目

前提条件

您已经以信息管理员身份登录网站群系统。

### 操作示例

以在"上海海洋大学"站点增加栏目为例,介绍增加栏目的具体操作步骤。

#### 操作步骤

1. 单击"模板 > 栏目管理"。管理栏目主页面如下图所示。

| WebPlus Dreamer | 模板 内容               | 权限 组件 | 统计 | 系统管理 |         | 負待办 🚺 | 2 1 1 上 | 海海洋大 ~ | 0 |
|-----------------|---------------------|-------|----|------|---------|-------|---------|--------|---|
| E               | 栏目管理                |       |    |      |         |       |         |        |   |
| ≔ 栏目管理 •        | 模板管理                | 11    |    | /    |         |       |         |        |   |
| ■ 模板管理          | 模板绑定                |       | <  | 请点击  | 左侧树上的节点 |       |         |        |   |
| ■ 模板绑定          | 样式管理                |       |    |      |         |       |         |        |   |
| f× 样式管理 >       | ▶ 🗄 教育教学            | · .   |    |      |         |       |         |        |   |
|                 | ▶ 副校园生活             |       |    |      |         |       |         |        |   |
|                 | ▷ B: 合作交流 ▷ B: 校友之窗 |       |    |      |         |       |         |        |   |
|                 | ▶ 副 图书文博            |       |    |      |         |       |         |        |   |
|                 | ▶ ■ 公开事项            |       |    |      |         |       |         |        |   |
|                 | ▷ B. 新闻动态           |       |    |      |         |       |         |        |   |
|                 | ▷ 副 学术讲座            |       |    |      |         |       |         |        |   |
|                 | 副 额外文章              |       |    |      |         |       |         |        |   |
|                 | 1 100               |       |    |      |         |       |         |        |   |

2. 单击"上海海洋大学"。页面右侧展示"上海海洋大学"站点内的所有栏目,如下图所示。

| 栏目管理 | 副首页      | -        | 上海淮 | 歌注ス  | 学の        |           |         |     |              |              | 当前及子栏 | 目▼消  | 输入栏目: | 名称或虚拟 | 目录(        |
|------|----------|----------|-----|------|-----------|-----------|---------|-----|--------------|--------------|-------|------|-------|-------|------------|
|      | ▶ 🔝 学校概况 |          | ÷   |      | 名称        |           | 虚拟目录    |     | 链接           |              |       | 公开   | 只读    | 详情    | 操作         |
| 侯恢官进 | ▷ 副招生就业  | 1        | ÷   |      | 首页        |           | sy      |     | @V_URL[N     | I:S4]        |       | 是    | 否     | 9     | 30         |
| 模板绑定 | ▶ 局科学研究  | 2        | ÷   |      | 学校概况      |           | xxak 93 |     |              |              |       | 룼    | 否     | 9     |            |
| 样式管理 | ▶ 🗟 教育教学 |          |     |      | 1714-101  |           |         |     |              |              |       | ~    | -     | 0     |            |
|      | ▶ 局师资队伍  | 3        | ~3× |      | 指主就业      |           | zsjy_94 |     | #            |              |       | 走    | Ξ.    | 2     | Nas La     |
|      | ▶ 🗟 校园生活 | 4        | \$  |      | 科学研究      |           | kxyj    |     | #            |              |       | 是    | 否     | 3     | 20         |
|      | ▷ 🗟 合作交流 | 5        | ÷   |      | 教育教学      |           | jyjx    |     | #            |              |       | 是    | 否     | 9     | 2          |
|      | ▶ 🗟 校友之醫 | 6        | \$  |      | 师资队伍      |           | szdw    |     | http://rsrc. | shou.edu.cn, | /     | 是    | 否     | 9     | 4          |
|      |          | 7        | ÷   |      | 校园生活      |           | xysh    |     | #            |              |       | 長    | 否     | 9     |            |
|      |          |          |     |      | 1.KESTLIN |           |         |     |              |              |       | AE . | -     | 0     |            |
|      |          | 8        | de  |      | 台作交流      |           | hzji    |     | #            |              |       | 是    | 合     | 3     |            |
|      | 1 国北部川西  | 9        | 4   |      | 校友之窗      |           | xyzc    |     | #            |              |       | 륜    | 否     | 3     | <b>a</b> . |
|      | 日额外文音    | 10       | 4   |      | 图书文博      |           | tsda    |     | #            |              |       | 是    | 否     | ß     | 30         |
|      | 11 大厨 安期 | <b>4</b> | 页 1 | • 0  | 项结果 显     | 示第1至      | 10项,共31 | 项   |              |              |       |      |       | 1 2 3 | 4          |
|      | ▶ 副 角色导航 |          | ●増  | ba ( | 4 修改      | 🛈 删除      | 导入栏目    | 导出栏 | 目排序          | 移动           | 信息来源  | 共享   | 设置    | 访问控制  |            |
|      | ▶ 🗟 站点链接 |          | 设置  | 锚点   | RSS       | 隋站发       | 布雷核 >   |     |              |              |       |      |       |       |            |
|      | ▶ 配快速通道  |          |     |      |           | Partners. |         |     |              |              |       |      |       |       |            |
|      | ▶ 🗈 院系部门 |          |     |      |           |           |         |     |              |              |       |      |       |       |            |
|      | 通知公告     |          |     |      |           |           |         |     |              |              |       |      |       |       |            |
|      | 增训栏目     |          |     |      |           |           |         |     |              |              |       |      |       |       |            |

| 曾加栏目       |                                     | >   |
|------------|-------------------------------------|-----|
|            |                                     |     |
| *名称:       | (以這些顯开可以同时例識多个同級相)                  |     |
| 高级属性       | (aver plant-raying mens) have the L | 收起☆ |
| 简称:        | :                                   |     |
| 标识名称:      |                                     |     |
| 类型:        | · 复合栏目 ✔ 导航栏目 □ 只读                  |     |
| 静态化:       | : • 自动 _ 强制                         |     |
|            | ✔ 同步创建文件夹                           |     |
| 外链:        | : 00                                |     |
| 打开方式:      | : 默认 👻                              |     |
| 子栏目排序:     | : 新建在后                              |     |
| 栏目图标:      | : 102.01384 上传 清除                   |     |
| 栏目图片:      |                                     |     |
|            | 读上生图片                               |     |
|            | 1月 ユー 1マ 151 / 1                    |     |
| 锚点栏目:      |                                     |     |
| Meta关键字,   |                                     |     |
| Weta Aug . |                                     |     |
| Meta描述:    |                                     |     |
|            |                                     |     |
| 简介:        | :                                   |     |
|            |                                     |     |
| 简介:        | :                                   |     |
|            |                                     |     |
| 列表显示配置     |                                     | 收起☆ |
| 显示方式:      | : 标题列表 👻                            |     |
| 本栏目无信息时:   | : 跳转下面有信息栏目                         |     |
| 行列布局:      | : (行) (河)                           |     |
| 标题格式:      | : 设置显示字段                            |     |
| 标题长度:      | :                                   |     |
| 时间格式:      | :                                   |     |
| 缩略图格式:     | :                                   |     |
| 图片格式:      | :                                   |     |
|            |                                     |     |
|            | 确定 取消                               |     |

4. 根据页面提示,设置栏目信息。

高级属性和列表显示配置参数的设置如下表所示。

#### 高级属性参数

| 参数名称     | 如何设置                                                                                                 |
|----------|----------------------------------------------------------------------------------------------------|
| 类型       | 三种类型的功能如下:                                                                                           |
|          | • 复合栏目:可以将其他栏目聚合到本栏目下,无法增加子栏目和同步创建文件夹。                                                               |
|          | <ul> <li>导航栏目:可以被设置社导航栏显示,可选择是否同步创建又件夹。</li> <li>只读:设置只读后,该栏目内的文章只具有读权限,不允许复制和<br/>拷贝源内容。</li> </ul> |
|          |                                                                                                    |
|          | 勾选"同步创建文件夹"选项,增加栏目时会在"文档管理"中同步创建一个和栏目同名的文件夹。                                                         |
| 外链       | 单击"号",获取站内链接。                                                                                        |
|          | <ul> <li>获取链接:单击相应栏目获取栏目的站内链接,或选择栏目内的文档,获取文档的站内链接。</li> </ul>                                        |
|          | • 预览:获取地址后,可预览站内链接页面。                                                                                |
|          | • 查询:任查询性内输入于仁日名称,可搜索怕应仁日。                                                                           |
| 打廾万式<br> |                                                                                                    |
|          | ● 默认:田站点内模板绑定的设置情况决定。                                                                                |
|          | ● 当前窗口:在栏目导航中,単击栏目名称,在当前窗口打开栏目列表<br>页面。                                                              |
|          | •新窗口:在栏目导航中,单击栏目名称,在新窗口打开栏目列表页面。                                                                     |
| 发布排序     | 根据实际情况设置栏目发布文章的排序方式。                                                                                 |
|          | ● 新建在后                                                                                               |
|          | ● 新建在前                                                                                               |
| 栏目图标     | 根据实际情况设置栏目的图标。支持上传 jpg ,gif 和 png 格式的图片 ,<br>单击"清除"可删除已上传图片。                                         |
| 栏目图片     | 根据实际情况设置栏目的图片。操作同栏目图标。                                                                               |
| 锚点栏目     | 锚点栏目:每个栏目都有一个锚点栏目,设置锚点栏目用于定位该栏目<br>在整个栏目中的位置。便于用户直接浏览栏目中的某个页面,如上一级<br>页面或首页。                         |
|          | 锚点栏目可以设置为"自身"或此栏目的递归父栏目,也可以使用父栏目设置。站点一级根栏目的主栏目总是"自身"。                                                |

| Meta 关键字 | 根据实际情况设置搜索关键字。          |
|----------|-------------------------|
| Meta 描述  | 根据实际情况设置 Mata 关键字的描述内容。 |

列表显示配置参数

| 参数名称 | 如何设置                                                                                                    |
|------|----------------------------------------------------------------------------------------------------|
| 显示方式 | 根据实际情况设置列表页内文章列表的显示方式,包括以下几种方式:                                                                                                    |
|      | <ul> <li>● 标题列表</li> </ul>                                                                                                    |
|      | • 图片列表                                                                                                    |
|      | • 图集列表                                                                                                    |
|      | • 视频列表                                                                                                    |
|      | • 资源列表                                                                                                    |
| 行列布局 | 根据实际情况设置列表页内文章列表的行列布局,请根据需要设置行列                                                                                                    |
|      | 数 , 例如:10 行×1 列。                                                                                                    |
| 标题格式 | 未选择: 已选择:                                                                                                    |
|      | 标题 序号 发布时间                                                                                                    |
|      | 发布者<br>责任编辑<br>2015年2月                                                                                                    |
|      | (初見)欠数<br>动态浏览次数<br>行移の                                                                                                    |
|      | 19 中国<br>19 中国<br>19 市田<br>19 市田<br>1 |
|      |                                                                                                    |
|      | 副标题<br>简介                                                                                                    |
|      |                                                                                                    |
|      | 根据实际情况设置列表页中文章的标题显示格式。在"设置显示字段"<br> <br>  <sub>面面</sub>                                                                                                    |
|      |                                                                                                    |
|      | • 48 "未选择"字段,移动到"已选择"列表。                                                                                                    |
|      | • 左移 :将"已选择"字段,移动到"未选择"列表。                                                                                                    |
|      | • 上移 :在"已选择"列表选中一字段,上移该字段的显示顺序。                                                                                                    |
|      | • 下移 :在"已选择"列表选中一字段,下移该字段的显示顺序。                                                                                                    |
| 时间格式 | 根据列表选项,设置列表页展示的时间格式。                                                                                                    |
|      | ┃<br>● 年-月-日                                                                                                    |
|      | ┃●年-月-日 时                                                                                                    |

| 参数名称  | 如何设置                                                               |
|-------|--------------------------------------------------------------------|
|       | •年-月-日时:分                                                          |
|       | •年-月-日时:分:秒                                                        |
|       | •年/月/日                                                             |
|       | ● MM 月 DD 日                                                        |
|       | ● YYYY 年 MM 月 DD 日                                                 |
|       | ● YYYY 年 MM 月 DD 日 HH 时                                            |
| 缩略图格式 | 根据实际情况设置缩略图的格式。如果文章列表以图片列表的形式在栏目中显示,可通过该参数设置图片列表中缩略图的格式。有如下五种设置方式: |
|       | • 默认                                                               |
|       | ● 指定宽度                                                             |
|       | ● 指定高度                                                             |
|       | • 固定高宽                                                             |
|       | • 固定高宽(等比例)                                                        |
| 图片格式  | 当栏目有栏目图时,可以通过盖参数设置栏目图片格式。有如下五种设置方式:                                |
|       | • 默认                                                               |
|       | ● 指定宽度                                                             |
|       | <ul> <li>●指定高度</li> </ul>                                          |
|       | <ul> <li>● 固定高宽</li> </ul>                                         |
|       | • 固定高宽(等比例)                                                        |

5. 单击"确定",增加栏目成功。

### 4. 修改栏目

### 前提条件

您已经以信息管理员身份登录网站群系统。

操作示例

以在"上海海洋大学"站点修改"首页"栏目为例,介绍修改栏目的具体操作步骤。

#### 操作步骤

- 1. 单击"模板 > 栏目管理"。
- 2. 单击"上海海洋大学"。
- 3. 在页面右侧选择"首页"栏目,单击"修改" 🧷 修改,如下图所示。

| -      | 4 陆海洋直页 | 海     | 羊首页 | 0                         |             |      |    | 当前及子栏图 | <ul> <li>请输入栏目名</li> </ul> | 东或虚拟目景 C |
|--------|---------|-------|-----|---------------------------|-------------|------|----|--------|----------------------------|----------|
| 当日常理 ・ | 回首页     |       |     | - am                      | 10177       |      |    |        |                            |          |
| 被管理    | 日子校戦光   | -     | 4   | - 609<br>                 | 8894199<br> | UEIR | 27 | RIE    | 0                          | 1192     |
| 极行样点   | - 科学研究  | Ľ     |     | N 199                     | 0004        |      | 22 | 8      |                            | 100 100  |
|        | 回数育数学   | 2     | 4   | □ 学校概况                    | 6665        |      | 是  | 8      | 8                          | 44       |
| NET -  | ◎ 师资队伍  | 3     | 4   | ◎ 招生就业                    | zsjy        |      | 章  | a      | 9                          | 4        |
|        | 目校园生活   | 4     | +   | ■ 科学研究                    | kxyj        |      | 是  | a a    | 9                          | a 12     |
|        | 11 合作交流 | 5     | +   | ■ 教育教学                    | jyjx        |      | 是  | 百      | 9.                         | a 13     |
|        | 校校之間    | 6     | 4   | ◎ 师会队伍                    | szdw        |      | 是  | 8      | 9,                         | 45 DA    |
|        | 回公开事项   | 7     | 4   | ◎ 校園生活                    | xysh        |      | 퉆  | a      | 9                          | 45 13    |
|        | 11 院系部门 | 8     | 4   | □ 合作交流                    | hzjl        |      | 景  | ā      | 9.                         | 20       |
|        | 🗇 Mist  | 9     | +   | ◎ 校友之驚                    | xyzc        |      |    | *      | 9                          | 40       |
| 0      | 豊示隐藏栏目  | 10    | +   |                           | tswb        |      | 8  | 香      | 9.                         | a 12     |
|        |         | 11    | +   | ■ 公开事項                    | gksx        |      | 묘  | 否      | 9.                         | 20       |
|        |         | 12    |     |                           | yxbm        |      | 昰  | 香      | 9,                         | 20       |
|        |         | 13    |     | B Mist                    | cs          |      | 最  | 西      | 9,                         | 45 13    |
|        |         | 13 梅页 | ¢   | ₩ Max<br>10/6集 显示第1至13项,共 | cs<br>13 項  |      | 2  | ÷.     | 4                          |          |

4. 单击"修改"。

系统弹出修改栏目页面,根据实际需要,修改栏目内容。具体操作请参见第3节 <u>增加栏</u>目步骤4。

5. 单击"确定",修改栏目成功。

### 5. 删除栏目

前提条件

您已经以信息管理员身份登录网站群系统。

#### 操作示例

以在"上海海洋大学"站点删除"首页"栏目为例,介绍删除栏目的具体操作步骤。

#### 操作步骤

1. 单击"模板 > 栏目管理"。

2. 单击"上海海洋大学"。

3. 在页面右侧选择需要被删除的栏目,单击"删除"。系统弹出删除栏目确认页面, 如下图所示。

| 确认           | × |
|--------------|---|
| ? 确认删除选中的栏目? |   |
| 确定取消         | ģ |

### 6. 导入栏目

#### 前提条件

您已经以信息管理员身份登录网站群系统。

#### 操作示例

以在"上海海洋大学"站点导入栏目为例,介绍导入栏目的具体操作步骤。

#### 操作步骤

- 1. 单击"模板 > 栏目管理"。
- 2. 单击"上海海洋大学"。
- 3. 在页面右下侧,单击"导入栏目" 导入栏目。系统弹出导入栏目框,如下图所示。

| -                 | ▲ 168 上海海洋大学        | 上海 | 海洋フ       | ○ 学力        | ¥                    | 前及子栏目 - 请输入栏目名称或虚拟目录 |
|-------------------|---------------------|----|-----------|-------------|----------------------|----------------------|
|                   | ▶ ■ 学校概况            |    | ello<br>O | □ 名称        | 虛拟目录                 | 链接                   |
| 模板管理              | ▷ 昆招生就业             | 1  | ٠         | ■首页         | sv                   | @V URL[M:S4]         |
| 模板绑定              | ▷ 🗈 科学研究            | 2  | æ         |             | wak 02               |                      |
| <del>样式管理</del> > | ▷ 🗟 教育教学            | 2  |           |             | vv8v <sup>2</sup> 22 |                      |
|                   | ▷ 局 师资队伍            | 3  | db.       | 导入栏目        |                      | ×                    |
|                   | ▶ 記校园生活             | 4  | \$        |             |                      |                      |
|                   | ▷ III: 合作交流         | 5  | ф         | *选择EXCEL文件: | 上传                   |                      |
|                   | ▷ B: 役友乙留 ▷ B: 图书文博 | 6  | <b></b>   | ✔ 同步创       | <b>主</b> 文件夹         | i.edu.cn/            |
|                   | ▷ 🖪 公开事项            | 7  | ф         |             |                      |                      |
|                   | ▷ 🖪 新闻动态            | 8  | \$        | 导入示例:上墅     |                      |                      |
|                   | 图说新闻                | 9  | ф         |             |                      |                      |
|                   | ▷ 🗈 学术讲座            | 10 | \$        |             | 确定 取消                |                      |
|                   | ■ 额外文章              | 10 |           |             |                      |                      |
|                   | □ 大图专题              | 11 | \$        | ■ 公开事项      | gksx                 | #                    |
|                   | ▷ 局角色导航             | 12 | ф         | ■ 新闻动态      | xwdt                 |                      |
|                   | ▶ 🖪 站点链接            | 13 | ÷         | ■ 図说新闻      | tsxw                 |                      |
|                   | ▷ 昆快速通道             |    |           |             |                      |                      |
|                   | ▷ 🗈 院系部门            | 14 | -eb-      | □ 学术讲座      | xsjz                 |                      |
|                   | 日 通知公告              | 15 | ÷         | □ 额外文音      | eww7                 |                      |

- 4. 在"导入栏目"页面,单击"下载"。
- 5. 选择模板下载保存路径,单击"保存"。
- 6. 打开已保存模版,输入栏目标题以及子栏目标题。
- 7. 选择一个栏目作为导入栏目的根栏目,单击"上传",上传修改后的栏目模板。
- 8. 单击"确定",栏目导入成功。

### 7. 移动栏目

您可以将栏目移动到站点内任意栏目下。栏目被移动后,栏目同步创建的文件夹也会被 移动到目标栏目文件夹下。

#### 前提条件

您已经以信息管理员身份登录网站群系统。

操作示例

以在"上海海洋大学"站点中移动"首页"栏目为例,介绍移动栏目的具体操作步骤。

#### 操作步骤

- 1. 单击"模板 > 栏目管理"。
- 2. 单击"上海海洋大学"。
- 3. 在页面右侧选择需要移动的栏目,单击"移动"<sup>移动</sup>。系统弹出选择栏目页面, 如下图所示。

| 1  | 模板 内容 权限        | 组件 统计 系统管理        |                                                                                                    |          |   | 負待力   | <b>0</b> | 上海     | 每洋大 ~   |
|----|-----------------|-------------------|----------------------------------------------------------------------------------------------------|----------|---|-------|----------|--------|---------|
| Ξ  | ▲ 副上海海洋大学       | ▶海海洋大学 ◊          |                                                                                                    |          | 当 | 前及子栏目 | - 请输入≭   |        | 拟目录 Q   |
|    | 目首页             |                   |                                                                                                    |          |   |       |          |        |         |
|    | ▷ 🗈 学校概况        | 名称                | 择目标栏目                                                                                                    |          | × | 公开    | 只读       | 详情     | 操作      |
|    | ▷ ြ 招生就业        | 1 🔶 🗌 首页          |                                                                                                    |          |   | 是     | 否        | ß      | a 🖪     |
|    | ▷ 🗈 科学研究        | 2 🚸 🔲 学校概况        | ▲ 昆上海海洋大学                                                                                                    |          |   | 是     | 否        | 9      | a 🗅     |
| f× | ▷副教育教学          | 3 金 网络生命业         | □ 首页                                                                                                    |          |   | =     | 否        | q      | at 12   |
|    | ▷島师密队伍          |                   | ▶ 🖪 学校概况                                                                                                    |          |   | ~=    | -        | 0      |         |
|    | ▶□□●校园生活        | 4 ♥ □ 科学研究        | ▷ 🕞 招生就业                                                                                                    |          |   | 是     | 合        | 3      | iiiii 🗔 |
|    | ▶話台作交流          | 5 🚸 🗹 教育教学        | ▷ 🔜 科学研究                                                                                                    |          |   | 是     | 否        | 3      | 2       |
|    |                 | 6 🚸 🗌 师资队伍        | ▶ 副教育教学                                                                                                    |          |   | 是     | 皆        | 9.     | 20      |
|    |                 | 7 🔶 🗌 校园生活        | ▷ 昆师资队伍                                                                                                    |          |   | 믔     | 否        | 9.     | 40      |
|    | ▶ ◎ 公开争纵        |                   | ▷ 🗟 校园生活                                                                                                    |          |   | -     | -        | 0      | 30 Fb   |
|    |                 | 8 * D =11FX0m     | ▷ 🗟 合作交流                                                                                                    |          |   | 定     | 8        | 2      |         |
|    | 1 回 受术进序        | 9 🕈 🗌 校友之窗        | ▶ 🖪 校友之窗                                                                                                    |          |   | 是     | 否        | 3      | a 🖪     |
|    | □ 额外 <b>立</b> 音 | 10 🗇 🗏 図书文博       | ▷ 🗟 图书文博                                                                                                    |          |   | 是     | 否        | 9      | 20      |
|    |                 | 每页 10 🔻 项结果 显示第1  | ▶ 🖪 公开事项                                                                                                    |          |   |       |          | 4 1 2  | 3 4 ▶   |
|    |                 |                   | ▷ 副新闻动态                                                                                                    |          |   |       |          |        |         |
|    | ▶ 国站点链接         | ● 増加 (4) 修改 (● 删除 | The second second second second second second second second second second second second second second second s | 700 etc. |   | 访问控制  | 间 设置错    | i点 RSS |         |
|    | ▶ 昆快速通道         | 跨站发布审核 >          |                                                                                                    | 潮走 取消    |   |       |          |        |         |
|    | ▷ 🗈 院系部门        |                   |                                                                                                    |          |   |       |          |        |         |
|    | □ 通知公告          |                   |                                                                                                    |          |   |       |          |        |         |
|    | 🖹 培训栏目          |                   |                                                                                                    |          |   |       |          |        |         |

4. 选择一个目标栏目,单击"确定",该栏目被移动到指定的栏目下。

### 8. 信息来源

您可以对栏目内发布的文章的来源及发布状态进行设置。

### 前提条件

您已经以信息管理员身份登录网站群系统。

#### 操作示例

以在"上海海洋大学"站点中设置"首页"栏目的"信息来源"为例,介绍设置栏目信息来源的具体操作步骤。

#### 操作步骤

- 1. 单击"模板 > 栏目管理"。
- 2. 单击"上海海洋大学"。

3. 在页面右侧选择"首页"栏目,单击"信息来源" <sup>信息来源</sup>。系统弹出设置"设置信息来源"框,如下图所示。

| ▲ 記海洋首页 | 海》设置信息来源                   |   | × E | 名称或虚护 | 以目录         |
|---------|----------------------------|---|-----|-------|-------------|
|         |                            |   |     | 详情    | 操作          |
| 目招生就业   | 信息来源: 信息聚合 👻               |   |     | 9     | <b>a</b> 13 |
| □ 科学研究  | 2 信息源: ✔ 臼 /首页             | + |     | 9     | <b>a</b> D. |
| 計算数     | 3                          |   |     | 9     | <b>a</b> D. |
| □ 师贤秋位  | 4                          |   |     | 9     | <b>a</b> D  |
| 🗋 合作交流  | 5                          |   |     | 9     | <b>a</b> D. |
| ■ 校友之窗  | 6                          |   |     | 9     | <b>5</b> D  |
| □ 图书文博  | 7                          |   |     | 9     | <b>15</b> 🖸 |
| ■ 院系部门  | 排序方式: 按文章发布时间倒序 ▼ 保留原始发布状态 |   |     | 9     | 50          |
| 🖹 测试    | 9 信息筛选: 启用                 |   |     | 9     | a D.        |
| 显示隐藏栏目  | 10 设为手动发布,并发布信息源下所有文章      |   |     | 9     | 10 D        |
|         | 每页                         |   |     |       | 1 2         |
|         | 0                          |   | 業点  | RSS   |             |
|         | 86                         |   |     |       |             |
|         | PT                         |   |     |       |             |

#### • 信息来源

1) 单击"信息源"后的+号。
 系统跳转到"选择信息来源"页面,如下图所示。
 选择信息来源1-本站的文件夹

| 选择信息    | 来源   |        |    |      | × |
|---------|------|--------|----|------|---|
| 文件夹     | 栏目   |        |    |      |   |
| ⊿ 🐔 🗌 海 | 洋首页  |        |    |      |   |
| 80      | 首页   |        |    |      |   |
| 80      | 学校概况 |        |    |      |   |
| 60      | 招生就业 |        |    |      |   |
| 80      | 科学研究 |        |    |      |   |
| 80      | 教育教学 |        |    |      |   |
| 80      | 师资队伍 |        |    |      |   |
| 60      | 校园生活 |        |    |      |   |
| BO      | 合作交流 |        |    |      |   |
| 80      | 校友之窗 |        |    |      |   |
| 80      | 图书文博 |        |    |      |   |
| 60      | 公开事项 |        |    |      |   |
| БΠ      | 院系部门 |        |    |      |   |
|         |      | <br>确定 | 取消 | <br> |   |

#### 选择信息来源 2-其他站点共享的栏目

| <177.2 1 |               |   |  |
|----------|---------------|---|--|
| 选择站点     | : 图书馆         | ~ |  |
|          | ▲ ▶ 图书馆       |   |  |
|          | 回首页           |   |  |
|          | ▷昆□资源         |   |  |
| 进场控用     | ▶■□服务         |   |  |
|          | :<br>▷ 卧 □ 概況 |   |  |
|          | ▷ 副□ 咨询       |   |  |
|          | ▷昆□角色         |   |  |
|          | 目 讲座培训        |   |  |
|          |               |   |  |
|          |               |   |  |
|          |               |   |  |

#### 2) 选择信息来源文件夹。

您可以选择本站的文件夹,也可以选择其他站点的共享栏目。

- 3) 单击"确定","信息来源"选择成功。
- 允许手动发布

X

选择该选项后,在发布文章时,才允许将发布管理中的文章手动发布到本栏目下。

- 保留原始发布状态
- 选择该选项,筛选出的已发布的文章会保留自身的发布状态。
- 不选择该选项,筛选出的已发布的文章需要全部重新设置状态。
- 启用信息筛选

选择该选项后,您可以通过设置筛选条件与筛选方式来筛选已发布的文档。筛选方式有 两种:并且和或者。

- 并且:表示筛选出的文档需要满足所有搜索条件。
- 或者:表示筛选出的文档只需满足其中一个或多个搜索条件。

设置筛选条件具体操作步骤如下:

1) 单击"设置信息筛选条件"。

弹出"设置信息筛选"页面,如图下图所示。

设置信息来源

| 设置信息筛选                      |     |      | :   | × |
|-----------------------------|-----|------|-----|---|
| □ 类型 属性                     | 1   | 操作类型 | 内容  |   |
|                             |     |      |     |   |
|                             |     |      |     |   |
|                             |     |      |     |   |
|                             |     |      |     |   |
|                             |     |      |     |   |
|                             |     |      |     |   |
|                             |     |      |     |   |
| 毎页 10 ▼ 项结果 显示第 0 至 0 项 , 共 | 60项 |      | 4.0 |   |
| 🕂 增加 🍐 修改 🕲 删除              |     |      |     |   |
|                             |     |      |     |   |
|                             |     |      |     |   |
|                             | 确定  | 取消   |     |   |

2) 单击"增加"。

| 增加信息筛选 |        | × |
|--------|--------|---|
| *属性:   | 发布时间   |   |
| ★操作符:  | 等于     |   |
| *内容:   |        |   |
|        |        |   |
|        |        |   |
| 1      |        |   |
|        |        |   |
|        | 700 cm |   |
|        | 「畑正」以川 |   |

弹出"增加信息筛选"页面,如图下图所示。

3) 根据实际需要设置筛选条件。

在下拉列表中,选择"属性"及"操作符",输入"内容"的筛选限制条件。如,在"属性"中选择"发布时间","操作符"选择"等于",内容输入"2020.03.23"。

4) 单击"确定"。

在"栏目信息筛选"页面将显示一条已设置的筛选条件,如图下图所示。

| 设置信息筛选 | <u>E</u> |      | ×                   |
|--------|----------|------|---------------------|
| ■ 类型   | 属性       | 操作类型 | 内容                  |
| 1 🔲 文章 | 发布时间     | 等于   | 2020-03-23 13:41:07 |

| 每页 10 • | 项结果  | 显示第1至1项,共1项 |  | 4 | 1 | Þ |
|---------|------|-------------|--|---|---|---|
| 🕂 增加    | 🙆 修改 | ● 删除        |  |   |   |   |

### 9. 共享设置

您可以设置栏目共享到指定站点和所有站点,也可以设置栏目不共享。

前提条件

您已经以信息管理员身份登录网站群系统。

#### 操作示例

以在"上海海洋大学"站点中设置"首页"栏目的"共享设置"为例,介绍设置栏目共 享的具体操作步骤。

#### 操作步骤

- 1. 单击"模板 > 栏目管理"。
- 2. 单击"上海海洋大学"。

3. 在页面右侧选择"首页"栏目,单击"共享设置" <sup>共享设置</sup>。系统弹出设置"设置 栏目共享"页面,如下图所示。

| 海洋 | ¥首]      | 页〇 |                               |                |                       | 当前及子栏目     | ▼ 请输入栏 | 目名称或虚 | 拟目录 🔍      |
|----|----------|----|-------------------------------|----------------|-----------------------|------------|--------|-------|------------|
|    | <b>.</b> |    | 名称                            | 虚拟目录           | 链接                    | 公开         | 只读     | 详情    | 操作         |
| 1  | \$       | 1  | 首页                            | 6664           |                       | 是          | 否      | 9     | 2          |
| 2  | ф        |    | 学校概况                          | 6665           |                       | 是          | 否      | 9     | 2 🖪        |
| 3  | 4        | 设置 | 栏目共享                          |                |                       |            | ×      | 9     | <b>5</b> 🖪 |
| 4  | 4        |    | <u>○</u> <del>7 # =</del> ○   |                |                       |            |        | 9     | <b>B</b>   |
| 5  | 4        |    | • <del>•</del> <del>•</del> • |                | 产组织有如木                |            |        | 9     | <b>B</b> 🖪 |
| 6  | 4        | 共享 | [说明                           |                |                       |            |        | 8     | <b>B</b>   |
| 7  | 4        |    | 不共享:当                         | 前栏目的信息仅当前站点使用, | 其他站点无法引起。             |            |        | 9.    | <b>a</b> 🖪 |
| 8  | 4        |    | 共享给指定站点:仅                     | 皆定的站点允许引用当前栏目的 | 的信息,并且允许将信息申请发布到当前栏目了 | <b>F</b> ₅ |        | 8     | 8 🗅        |
| 9  | 4        |    | 共享给所有站点:所                     | 有站点允许引用当前栏目的信息 | 1,并且允许将信息申请发布到当前栏目下。  |            |        | 9     | a 🗅        |
| 10 | 4        |    |                               |                |                       |            |        | 9     | J 🗳        |
| 每页 | 1        |    |                               |                |                       |            |        | •     | 1 2 🕨      |
| Đ  | 增加       |    |                               |                |                       |            |        | RSS   |            |
| 鹅  | 站台       |    |                               |                |                       |            |        |       |            |
|    |          |    |                               |                |                       |            |        |       |            |
|    |          |    |                               |                | 确定 取消                 |            |        |       |            |

4. 设置栏目共享方式。

#### ・ 不共享

选择"不共享":表示该栏目不共享给任何站点,系统默认设置栏目"不共享"。

#### • 共享给所有站点

选择"共享给所有站点":表示将该站点共享给所有站点,需要设置是否开启文章跨站审核。

设置"共享给所有站点"的具体操作步骤如下:

1) 选择"共享给所有站点",如下图所示。

| 设置栏目共享                    | × |
|---------------------------|---|
| ○ 不共享 ○ 共享给指定站点 ● 共享给所有站点 |   |
| 跨站发布配置                    |   |
| 跨站发布审核: 〇 开启 💿 关闭         |   |
| 文章发布状态: 🕢 采用申请状态 💿 本站默认   |   |
|                           |   |
|                           |   |
|                           |   |
| π.                        |   |
|                           | 5 |
| <sub>亥</sub> 和定 取消        |   |

2) 设置"跨站发布配置"信息。

■ 跨站发布审核

- 开启:表示跨站发布文章时需要审核。

- 关闭:表示可以直接跨站发布文章,不需要审核。

■ 文章发布状态

- 采用申请状态:若文章跨站发布前设置了置顶、热门、最新等状态,选择此选项时则 申请保留文章的设置状态。

- 本站默认:跨站发布文章时,默认不保留跨站发布前设置的置顶、热门、最新等状态。

3) 单击"确定"。

#### • 共享给指定站点

选择"共享给指定站点":表示将该站点共享给指定的某个站点。

设置"共享给指定站点"的具体操作步骤如下:

1) 选择"共享给所有站点",如下图所示。

| 选择站点         | ✔ 已选站点 | 审核 |  |
|--------------|--------|----|--|
| ▷ 🕜 🗌 上海海洋大学 |        |    |  |
| ▷ 🕜 🗌 测试站点   |        |    |  |
| ▷ (1) □ 待删除  |        |    |  |
| ⊕□测试111      |        |    |  |
|              |        |    |  |
|              |        |    |  |
|              |        |    |  |

2) 勾选增加站点。

在选择站点列表中勾选要分享给指定的站点,对应已选站点显示被选择的指定站点。如 下图所示。

| 选择站点                                                                                                    | ✔ 已选站点                                                                                                    | 审核                                                                                                    |                                                                                                    |
|----------------------------------------------------------------------------------------------------|----------------------------------------------------------------------------------------------------|----------------------------------------------------------------------------------------------------|----------------------------------------------------------------------------------------------------|
| <ul> <li>▲ ● 上海海洋大学</li> <li>● Shanghai Ocean U</li> <li>● 校园综合服务平台</li> <li>▶ ● ☑ 院系网站</li> <li>▶ ● ☑ 院系网站</li> <li>▶ ● Ξ 部门子站点</li> <li>▶ ● Ξ 专题网站</li> <li>▶ ● Ξ 特删除</li> </ul> | ▶ 院系网站                                                                                                    |                                                                                                    |                                                                                                    |
|                                                                                                    | <ul> <li>选择站点</li> <li>▲ <ul> <li>▲ <ul> <li>▲ 上海海洋大学</li> <li>⊕ <ul> <li>Shanghai Ocean U</li> <li>⊕ <ul> <li>校园综合服务平台</li> <li>▶ <ul> <li>● <ul> <li>校园综合服务平台</li> </ul> </li> <li>▶ <ul> <li>● <ul> <li>校园综合服务平台</li> <li>● <ul> <li>● <ul> <li>● <ul> <li>● <ul> <li>● <ul> <li>● <ul> <li>● <ul> <li>● <ul> <li>● <ul> <li>● <ul> <li>● <ul> <li>● <ul> <li>● <ul></ul></li></ul></li></ul></li></ul></li></ul></li></ul></li></ul></li></ul></li></ul></li></ul></li></ul></li></ul></li></ul></li></ul></li></ul></li></ul></li></ul></li></ul></li></ul></li></ul></li></ul> | <ul> <li>选择站点</li> <li>▲ ③ 上海海洋大学</li> <li>● ⑤ Shanghai Ocean U</li> <li>● ◎ 校园综合服务平台</li> <li>▶ ④ ☑ 院系网站</li> <li>▶ ④ ☑ 院系网站</li> <li>▶ ④ ☑ 部门子站点</li> <li>▶ ④ □ 专题网站</li> <li>▶ ⑤ □ 待删除</li> </ul> | 选择站点     ● C选站点     审核       ● L海海洋大学     ● 原系网站     ●       ● Shanghai Ocean U     ●     ●       ● CD協会合服务平台     ●     ●       ● @ 原系网站     ●       ● @ 原系网站     ●       ● @ 意知闪子站点     ●       ● @ 意知网站     ●       ● @ 意知网站     ● |

- 修改:勾选/取消勾选修改共享站点,单击"确定",保存共享设置。
- 取消共享: 取消所有勾选的共享站点,选择"确定",则栏目恢复至不共享状态。

3) 根据实际情况,配置"增加共享站点"信息。

选择指定站点,设置文章跨站审核信息,具体参数含义请参见本节<u>共享给所有站点步骤</u> 2)。

4) 单击"确定"。

### 10.访问控制

您可以通过"访问控制"操作,设置栏目的访问限制条件。

#### 前提条件

您已经以信息管理员身份登录网站群系统。

#### 操作示例

以在"上海海洋大学"站点中设置"首页"栏目的"访问控制"为例,介绍设置栏目访问控制的具体操作步骤。

#### 操作步骤

- 1. 单击"网站建设 > 栏目管理"。
- 2. 单击"上海海洋大学"。

3. 在页面右侧选择"首页"栏目,单击"访问控制" <sup>访问控制</sup>。系统弹出设置"访问控制"页面,如下图所示。

| 凹坯向   |                |  |
|-------|----------------|--|
| 访问限制: | 校内师生           |  |
|       | 校领导            |  |
|       | 民主党派主委         |  |
|       | 校内党员           |  |
|       | ₩/+>++         |  |
|       | 应用到所有子栏目       |  |
|       | 整体控制栏目下文章的访问权限 |  |
|       | 应用到所有子栏目下的文章   |  |
|       |                |  |
|       |                |  |
|       | 确定取消           |  |
|       |                |  |

4. 根据页面提示,配置"访问控制"信息。

5. 单击"确定"。

### 11.**RSS**

系统集成 RSS 信息聚合技术,方便用户迅速、高效地获取网站更新的最新内容。

用户通过客户端支持 RSS 聚合的工具软件,不打开网站内容页面也可以阅读支持 RSS 输出的网站内容。

前提条件

您已经以信息管理员身份登录网站群系统。

### 操作示例

以在"上海海洋大学"站点中设置"首页"栏目的"RSS"为例,介绍获取 RSS 聚合地

址的具体操作步骤。

#### 操作步骤

- 1. 单击"网站建设 > 栏目管理"。
- 2. 单击"上海海洋大学"。
- 3. 在页面右侧选择"首页"栏目,单击"RSS" RSS 。系统弹出"获取 RSS 聚合地址"页面,如下图所示。

| /_wp3services/rssoffer?siteId=102&templateId=162 | 2&columnId= |
|--------------------------------------------------|-------------|
| 复制相对URL 复制绝对URL                                  |             |
|                                                  |             |

您可以选择复制栏目地址:"复制相对 URL"和"复制绝对 URL"。

单击"9",可以查看栏目所在页面。

### 12.跨站发布审核

站点下栏目设置共享给指定站点或共享给全部站点时,享受共享的站点可以在设置共享的栏目中跨站发布文章。

#### 前提条件

您已经以信息管理员身份登录网站群系统。

#### 操作示例

以在"上海海洋大学"站点中设置"首页"栏目的"跨站发布审核"为例,介绍"跨站 发布审核"的具体操作步骤。

#### 操作步骤

- 1. 单击"模板 > 栏目管理"。
- 2. 单击"上海海洋大学"。
- 3. 在页面右侧选择"首页"栏目,单击"跨站发布审核"
   第站发布审核"。系统跳转
   到"跨站发布审核"页面,如下图所示。

| 钻发布审核   |                         |    |      |     |                  |      |    |      |
|---------|-------------------------|----|------|-----|------------------|------|----|------|
| 发布申请列表  | 发布申请列表 〇                |    |      |     |                  |      |    |      |
| 这句历史记录表 | □ 标题                    | 秋志 | 发送站点 | 发送人 | 发送时间             | 接收栏目 | 详情 | 操作   |
|         | 1 🔲 test03              | 申请 | 建达测试 | 100 | 2020-03-23 14:36 | 1000 | 9  | 2. 9 |
|         |                         |    |      |     |                  |      |    |      |
|         |                         |    |      |     |                  |      |    |      |
|         |                         |    |      |     |                  |      |    |      |
|         |                         |    |      |     |                  |      |    |      |
|         |                         |    |      |     |                  |      |    |      |
|         |                         |    |      |     |                  |      |    |      |
|         |                         |    |      |     |                  |      |    |      |
|         |                         |    |      |     |                  |      |    |      |
|         |                         |    |      |     |                  |      |    |      |
|         |                         |    |      |     |                  |      |    | _    |
|         | 每页 15 • 项结果 显示第1至1项,共1项 |    |      |     |                  |      |    | < 1  |
|         | <b>●</b> ##+            |    |      |     |                  |      |    |      |

4. 在"跨站发布审核"页面可以进行如下操作。

#### • 删除

选中申请列表中的标题,单击"删除",可以删除文档的跨站发布申请信息。

#### ・ ・ 查看详情

单击"详情"列表下的"3",可以查该文档的跨站发布详情。

发布

1) 单击"操作"列表下的"\*\*"。

系统弹出文章预览页面,点击"发布"弹出"跨站发布文章状态详情"页面,如下图所示。

| □ 跨站发布文章状态详情 - Google Chrome                                                                                                    |                                  |
|----------------------------------------------------------------------------------------------------|----------------------------------|
| ● 安全   https://wzgl.shou.edu.cn/_web/_column/api/crossSitePubl                                                                                                    | Pass/edit8046.rst?_p=YXM9MTkmd   |
| ≡ 上海海洋大學                                                                                                    |                                  |
|                                                                                                    | 清輸入关键字 Q                         |
|                                                                                                    |                                  |
| test03                                                                                                    |                                  |
|                                                                                                    |                                  |
| 发布日期:2020-03-23 责任编辑: 本条信息已被查看了                                                                                                    | 7 12 次 ②设置                       |
| test03test03test03test03test03test03test03test03test                                                                                                    | 03test03test03test03test03te     |
| test03test03test03test03test03test03test03test03test03test03test                                                                                                    | 03test03test03test03test03test03 |
| test03test03test03test03test03test03test03test03test03test03test                                                                                                    | 03test03test03test03test03test03 |
| test03test03test03test03test03test03test03test03test03test03test                                                                                                    | 03test03test03test03test03test03 |
| test03 test03    | 03test03test03test03test03test03 |
| +ort03+ort03 | •03+===03+====03+====03+====03   |
| 軍核通过退回                                                                                                    |                                  |

#### 点击"退回"可直接退回跨站发布请求。点击"审核通过"发布文档,如下图所示。

| 标题样式: | (字体颜色) 加粗           | 访问权限:         |
|-------|---------------------|---------------|
| 置顶设置: | 无 🔻                 | 校内师生          |
| 最新设置: | 无                   | 校领导<br>民主党派主委 |
| 热门设置: | 无                   | 校内党员          |
| 文章评论: | 无 🔻                 |               |
| 发布部门: | 现代信息与教育技术中          | /基层组织 十       |
| 发布时间: | 2020-03-23 14:55:37 |               |
| 发布过期: | 无 👻                 |               |

2) 根据实际需要,配置发布文档信息。

- 3) 单击"确定",保存成功。
- 退回

1) 单击"操作"列表下的"🛸"。系统弹出"退回原因"页面,如下图所示。

| 退回原内: | 其他   |  |
|-------|------|--|
|       | 退回原因 |  |
|       |      |  |
|       |      |  |
|       |      |  |

2) 输入"退回原因"。

3) 单击"确定", 退回申请成功。

### 13.站点访问控制

您可以通过"站点访问控制"操作,设置站点的访问限制条件。

前提条件

您已经以信息管理员身份登录网站群系统。

您正在访问站点根栏目。

#### 操作示例

以在"上海海洋大学"站点设置"站点访问控制"为例,介绍设置"站点访问控制"的 具体操作步骤。

#### 操作步骤

- 1. 单击"网站建设 > 栏目管理"。
- 2. 单击"上海海洋大学"。

4. 单击页面右下部" <sup>2</sup>" ,展开所有操作选项。单击"站点访问控制" <sup>站点访问控制</sup>。
 系统跳转到"站点访问控制"页面,如下图所示。

| 访问限制: | 校内师生             |  |
|-------|------------------|--|
|       | 校领导              |  |
|       | 民主党派主委           |  |
|       | 校内党员             |  |
|       | \$\$\$\$\$<br>\$ |  |

- 4. 设置站点访问限制权限。
- 5. 单击"确定",设置成功。

### 14.根栏目设置

您可以通过"根栏目设置"操作,设置站点根栏目的基本信息。

#### 前提条件

您已经以信息管理员身份登录网站群系统。

您正在访问站点根栏目。

#### 操作示例

以在"上海海洋大学"站点的"根栏目设置"为例,介绍设置根栏目的具体操作步骤。

#### 操作步骤

- 1. 单击"网站建设 > 栏目管理"。
- 2. 单击"上海海洋大学"。
- 3. 在页面右下侧,单击"根栏目设置" <sup>根栏目设置</sup>。系统跳转到"设置根栏目"页面,如下图所示。

| ËB     |              |              |  |  |
|--------|--------------|--------------|--|--|
| *名称:   | 海洋首页         |              |  |  |
| 钳      |              |              |  |  |
| 簡称:    |              |              |  |  |
| 标识名称:  |              |              |  |  |
| 类型:    | ✔ 导航栏目 □ 只读  |              |  |  |
| 静态化:   | • 自动 🦳 强制    |              |  |  |
| 外链:    |              | 69           |  |  |
| 打开方式:  | 默认 ~         |              |  |  |
| 虚拟目录 : | 6662         |              |  |  |
| 子栏目排序: | 新建在后         |              |  |  |
| 栏目圆标:  | ****** 上传 清除 |              |  |  |
| 栏目圆片:  |              |              |  |  |
|        | 请上传图片        |              |  |  |
|        |              | 上传 清除        |  |  |
| 镬点栏目:  | 自身           | 缺省描点 设为子栏目描点 |  |  |
|        |              |              |  |  |

4. 根据实际需要设置根栏目信息。

设置根栏目的具体操作请参见第3节 增加栏目步骤4。

5. 单击"确定",设置成功。

## 文档管理

### 1. 文档管理介绍

您可以通过"文档管理"页签,进行增加、修改、删除、复制、上传、定稿、发布和取 消发布文档等操作。

| WebPlus Dreame     | r 模板 内容 权限                                                                                                    | L 组件 统计 系统管理                       |           |                  |     |             | <b>↓</b> 待 <b>办</b> | н 📄 н          | 脑洋大、   |
|--------------------|----------------------------------------------------------------------------------------------------|------------------------------------|-----------|------------------|-----|-------------|---------------------|----------------|--------|
| -<br>· 文相管理        | · K 上湖 文档管理                                                                                                    | 文相響理 6 符か处理 6 文件夫替理 6              |           |                  |     |             |                     |                |        |
| 1 (6.8.7. <b>%</b> | * \$5.学                                                                                                    | 首页 ◇                               | 视图: 默认展示  | - 🥝 状态: 全部       | -   | 自前及子文件夹 • 古 | 输入文章斫题,作者、关键        | 字成表文章内容 🔍      | 商级投    |
| 13w                | > B B/08                                                                                                    | 6 fill :                           | elizzai - | elizetie) =      | 状态  | 发布者:        | 发布时间。               | <b>澍</b> 您次数 0 | 操作     |
| (illera)           | BH                                                                                                    | 1 🔲 第三届上海大学生原创音乐大喜复喜(临港赛区)音乐航浪暖龚海大 | 宣传部管理员    | 2014-11-21 09:40 | 草地  |             |                     | 14             | 9. 2.  |
|                    | p (2)                                                                                                    | 2 🗐 🖬 11111111                     | 宣传部管理员    | 2014-11-21 09:38 | 草柄  |             |                     | 14             | 9.2    |
| 均相                 | ▶ ◎ 学校文化                                                                                                    | 3 🔲 🗮 🖉 \$5555                     | 系统管理员     | 2014-11-21 09:53 | 已发布 | 系统管理员       | 2014-11-21 09:52    | 16             | 13 9 ± |
|                    | 日校田県利                                                                                                    | 4                                  |           | 2014-11-21-09-51 | -   | E/Anter D   | 2014-11-21-09-50    | 12             | -      |
|                    | <ul> <li>シ 科学研究</li> <li>シ 教育数子</li> <li>シ 教育数子</li> <li>シ (成長払近</li> <li>シ 付加土浦</li> <li>シ 合作交流</li> <li>シ 切友之驚</li> <li>ジ 面朴文場</li> <li>シ 二 面検動商</li> <li>二 面検動商</li> </ul> |                                    |           |                  |     |             |                     |                |        |
|                    | > N 学术讲座<br>同 额外文章                                                                                                    | 御页 15 * 项结果 显示第1至4项。共4项            |           |                  |     |             |                     |                | € 1    |
|                    | □ 大田专題 ▶ 第 角色导航                                                                                                    | ● 描加 ❷ 修改 ● 勤時 友利 批量上待 批量送率 止病     | 发布 取消发布   | 移动 设置封重度         | 877 | 多栏发布 >      |                     |                |        |

在如上图所示的"文档管理"主页面,您还可以进行如下操作:

输入关键字,单击"查询",即可搜索出目标文档。

单击"操作"列的"蒙",可以对状态为"待审"的文档进行定稿、发布、退回等操作。

单击"操作"列的"场",可以查看文档的推荐详情。

单击"操作"列的"3",可以查看文档的内容详情。

### 2. 增加文档

您可以通过"增加"文档操作,增加并发布栏目下的新增文档。

### 前提条件

您已经以信息管理员身份登录网站群系统。

#### 操作示例

以在"上海海洋大学"站点增加文档为例,介绍增加文档的具体操作步骤。

#### 操作步骤

1. 单击"内容> 文档管理"。文档主页面如下图所示。

| WebPlus Dreamer | 模板 内容      | 权限 组 | 件統计 | 系统管理       | <b>●</b> 待办 <mark>1</mark> ( |
|-----------------|------------|------|-----|------------|------------------------------|
|                 | • 戰上海海洋大学  |      |     |            |                              |
| ▶ 文档管理          | 日首页        |      |     | -A \       |                              |
| ■ 信息采集          | ▶ ■ 学校戦況   |      | <   | 请点击左侧树上的节点 |                              |
| 義 待审 >          | ▶ ▶ 科学研究   |      |     |            |                              |
|                 | ▶ 圖 教育教学   |      |     |            |                              |
|                 | ▶ ● 师资队伍   |      |     |            |                              |
| 🖒 归档            | ▶ 陽 校園生活   |      |     |            |                              |
|                 | ▶ 局 合作交流   |      |     |            |                              |
|                 | ▶ ◎ 校友之窗   |      |     |            |                              |
|                 | ▶ 10% 图书文博 |      |     |            |                              |
|                 | ▶ ■ 公开事項   |      |     |            |                              |
|                 | ▶ 66.新闻动态  |      |     |            |                              |
|                 | 🖹 图说新闻     |      |     |            |                              |
|                 | ▷ 际 学术讲座   | - I  |     |            |                              |
|                 | 日 额外文章     |      |     |            |                              |
|                 | ○ 大图专题     |      |     |            |                              |
|                 | ▷ 區 角色导航   |      |     |            |                              |
|                 | ▷ 际 站底链接   |      |     |            |                              |
|                 | ▶ 區 快速通道   |      |     |            |                              |
|                 | ▶ 區 院系翻门   |      |     |            |                              |
|                 | □ 通知公告     |      |     |            |                              |
|                 | B 培训栏目     |      |     |            |                              |

2. 单击"上海海洋大学"。页面右侧展示"上海海洋大学"站点的文档内容,如下图所示。

| WebPlus Dreamer | 模板 内容 权限                                                           | 组件 统计 系统管理                                                | ↓待か 👖 💼 💿 上海海洋大 🗸 🧿  |
|-----------------|--------------------------------------------------------------------|-----------------------------------------------------------|----------------------|
| Ξ               | ▲ 🕼 上海海洋大学                                                         |                                                           |                      |
| ▶ 文档管理          | □ 首页                                                               | X個種種 · 何初於C理 · X叶头宫理 ·                                    |                      |
| ■ 信息采集          | ▷ I 学校概况 ▷ II 招生就业                                                 | 上海海洋大学 0 被国: 默认展示 マ 2 状态: 全部 マ 当前及子文件夹 研給入文庫标志            | 、作者、关键字或者文章内容 Q 高級搜索 |
| こ 待审 >          | ▷ 🕼 科学研究                                                           | □ 标题 ⇒ 创建者 ⇒ 创建时间 ⇒ 状态 发布者 ⇒                              | 发布时间 🗘 浏览次数 🗧 操作     |
| 前 回收站           | ▶ ☞ 教育教学                                                           | 1 🗐 学校召开贯彻全国高校思政工作会议精神专题研讨会1 系统管理员 2017-03-15 18:28 定稿    | 15 📑 🤉 🛎             |
| <b>岱</b> 均档     | ▷ III. 师资队伍 ▷ III. 校园生活 > III. 存在方法                                | 2 🔲 2017年上海海洋大学共心下一代工作委员会領一次会议日 系統管理员 2017-03-15 18:27 定続 | 16 💽 S 🛎             |
|                 | <ul> <li>R 校友之窗</li> <li>R 関书文博</li> <li>R 公开事项</li> </ul>         |                                                           |                      |
|                 | <ul> <li>▶ 50, 新闻动态</li> <li>ご 医说新闻</li> <li>▶ 50, 学术讲座</li> </ul> |                                                           |                      |
|                 | <ul> <li>■ 额外文章</li> <li>⇒ 大國专題</li> <li>▶ 局角色导航</li> </ul>        | ● 10 · 適時単 県示案1至2道 . 半2道                                  |                      |
|                 | ▷ 55 站点链接<br>▷ 55 快速通道<br>▷ 55 院系部门                                | ● 潮汕 ● 梯政 ● 副除 裁制 批量上修 批量送审 定機 发布 取消发布 移动 设置封而的           | 图 推荐 多栏发布 >          |
|                 | <ul> <li>通知公告</li> <li>培训栏目</li> </ul>                             |                                                           |                      |

3. 单击"增加"。系统跳转到增加文档页面, 文档编辑器页面如下图所示。

|        |           |                                                             | 1- 07 11/ -0             |      | >      | # + 문서            |                                    |     |
|--------|-----------|-------------------------------------------------------------|--------------------------|------|--------|-------------------|------------------------------------|-----|
|        | 住此输入文章    | 「 <sup>「「」」</sup> 「「」」「「」」「」」「」」                            | 标题样式 一                   |      | B ↑ E  | <b>至</b> 平庽13     |                                    | ~   |
|        | □引题□短     | 标题 □ 副标题 □ 外链 □ 重要文章 □ 推送到微信                                |                          | 可视化  | 代码     | 发布时间:             | 2020-03-23 15:50:05                |     |
|        | 9 🥶 段落    | • 宋体 • 14px • B I U A • • • • · · · · · · · · · · · · · · · | 6 = = = = = = 3 % ** - = | 8    |        | 作者:               |                                    |     |
|        | 800px -   | ,<br>                                                       |                          | -    |        | 来源:               |                                    | ~   |
| W      |           |                                                             |                          |      |        | 文章分类:             |                                    | ~   |
| Word文档 |           | 编辑器                                                         | 两利                       | 中编辑模 | 式      | 责任编辑:             |                                    | 2   |
|        |           |                                                             |                          |      |        | 关键字:              | 请输入关键字,以逗号隔开.                      |     |
| EJ     |           |                                                             |                          |      |        | 标签:               | 请输入标签,以逗号隔开                        | 2   |
| PDF文档  |           |                                                             |                          |      |        | 创建部门:             |                                    |     |
|        |           |                                                             |                          |      |        | 友布全:              |                                    | (P) |
|        |           |                                                             |                          |      |        |                   |                                    | -1. |
| 插入图片   | ——附件模式    | 内容输入区                                                       |                          |      |        | 封面图设              | 置                                  | ~   |
|        | 111111220 | 的日本                                                         |                          |      |        | New York many day | a.                                 |     |
| ٣      |           |                                                             |                          |      |        | 功回限制              | 9                                  |     |
| 插入附件   |           |                                                             |                          |      |        | 文章摘要              | Ę                                  | *   |
| н      |           |                                                             |                          |      |        |                   |                                    |     |
|        |           |                                                             |                          |      |        | 高级属的              | E                                  | ~   |
| 插入视频   |           |                                                             |                          |      |        | 发布部门:             |                                    |     |
| er i   |           |                                                             |                          |      |        | 发布状态:             | □热门 □最新 □评论                        |     |
|        |           |                                                             |                          |      |        | 过期时间:             | Pa                                 |     |
| 一键排版   |           |                                                             |                          | 页码   | 操作     | 来源地址:             | @V_URL[M:S102]                     |     |
|        |           | 文档状态操                                                       | 作                        | ~    |        | 浏览次数:             | 10                                 |     |
|        |           |                                                             |                          |      |        | 标题换行:             | <ul> <li>自动</li> <li>手动</li> </ul> |     |
|        | _         |                                                             | 页:1/1 《<[1]>>            | +    | - # 30 | 图片文章:             | ◎是 ●否                              |     |
|        |           | 保存预览送审定                                                     | 稿 发布 取消                  |      |        | 附件文章:             | ●是 ◎否                              |     |
|        | 2         |                                                             |                          |      |        |                   |                                    |     |

4. 根据界面提示,编辑文档内容。

编辑器界面参数说明如表 01 所示,基本属性和高级属性参数如图 01、图 02、图 03、 图 09,表 02、表 03 所示。

表 01 文档编辑器界面参数

| 图标     | 说明                           |  |  |  |  |
|--------|------------------------------|--|--|--|--|
| <<     | 高级属性, 单击后展示全部高级编辑属性。         |  |  |  |  |
| >      | 基本属性,单击后单击展示隐藏部分的编辑属性。       |  |  |  |  |
| >      | 基本功能,单击后隐藏部分编辑属性。            |  |  |  |  |
| 段落 🗸   | 单击下拉列表,选择文档的编辑样式。            |  |  |  |  |
| 宋体 🖌   | 单击下拉列表,设置字体类型。               |  |  |  |  |
| 14px - | 单击下拉列表,设置字体大小。               |  |  |  |  |
| в      | 加粗文本字体。                      |  |  |  |  |
| I      | 设置文本字体为斜体。                   |  |  |  |  |
| U      | 字体下方显示下划线。                   |  |  |  |  |
| A -    | 单击下拉列表,设置字体颜色。               |  |  |  |  |
| ab/ +  | 单击下拉列表,设置文档的背景颜色。            |  |  |  |  |
| 8      | 插入/编辑超链接,具体操作请参见5.5.1 插入超链接。 |  |  |  |  |
|        | 取消超链接(选中超链接内容时才可使用)。         |  |  |  |  |
| Ģ.     | 插入/编辑锚点链接。                   |  |  |  |  |
| Į.     | 增加缩进量(最多增加缩进 32 个字符)。        |  |  |  |  |
|        | 减少缩进量(最多减少缩进 32 个字符)。        |  |  |  |  |
|        | 文本内容左对齐。                     |  |  |  |  |

| 图标         | 说明                                           |
|------------|----------------------------------------------|
| =          | 文本内容居中对齐。                                    |
| -          | 文本内容右对齐。                                     |
|            | 文本内容两端对齐。                                    |
|            | 插入图片,具体操作请参见5.5.2 插入图片。                      |
|            | 多图上传,具体操作请参见5.5.3多图上传。                       |
|            | 插入视频内容,具体操作请参见 5.5.4 插入视频。                   |
| 5          | 插入音频内容。                                      |
| Ø          | 上传附件内容,具体操作请参见5.5.5 上传附件。                    |
| ÷2 -       | 自动排版内容,具体操作请参见5.5.6 自动排版。                    |
|            | 插入表格。                                        |
|            | 导入 PDF 格式文件,具体操作请参见 5.5.7 导入 PDF。            |
| W          | 导入 Word 格式文件,具体操作请参见 5.5.8 导入 Word/Excel/PPT |
|            | 文件。                                          |
| N          | 导入 Excel 格式文件。                               |
| •          | 导入 PPT 格式文件。                                 |
| 16)        | 撤销操作。                                        |
| (°         | 重新操做。                                        |
| <u>*</u> • | 单击下拉列表,设置段前距的值。                              |
|            | 单击下拉列表,设置段后距的值。                              |
| ‡≣ -       | 单击下拉列表,设置行间距的值。                              |
| T          | 纯文本的粘贴模式。                                    |
|            | 单击下拉列表,选择有序列表格式。                             |
| := •       | 单击下拉列表,选择无序列表格式。                             |
| а          | 全选内容。                                        |
| 1          | 格式刷。                                         |
| 2          | 清除文章格式。                                      |
|            | 系统默认的图片的展示方式,图标中的"="表示图片在文档中的展               |
|            | 示位置。                                         |
|            | 图片的左浮动展示方式。                                  |
|            | 图片的右浮动展示方式。                                  |
|            | 图片的居中展示方式。                                   |
| 1          | 涂鸦,可以选择不同颜色的画笔或者不同的图片作为背景。涂鸦后的               |
|            | 内容保存为图片格式。                                   |
| 6          | Google 地图,可以插入地图信息。                          |
| 0          | 插入 Iframe 标签内容。                              |
| 2          | 删除表格。                                        |

| 图标      | 说明                             |  |  |  |  |  |
|---------|--------------------------------|--|--|--|--|--|
| T       | 在表格前插入空白行。                     |  |  |  |  |  |
| U,      | 前插入行,选中表格某一单元格,在该单元格上方插入行。     |  |  |  |  |  |
| ₩<br>I  | 删除行,选中表格某一单元格,删除单元格所在行。        |  |  |  |  |  |
| ¥m.     | 前插入列,选中表格某一单元格,在该单元格左侧插入列。     |  |  |  |  |  |
| ŧ       | 删除列,选中表格某一单元格,删除单元格所在列。        |  |  |  |  |  |
|         | 合并多个单元格。                       |  |  |  |  |  |
|         | 右合并单元格。                        |  |  |  |  |  |
| H.      | 下合并单元格。                        |  |  |  |  |  |
|         | 完全拆分单元格(合并单元格后才可进行该操作)。        |  |  |  |  |  |
|         | 拆分成列(列合并单元格后才可进行操作)。           |  |  |  |  |  |
|         | 拆分成行(行合并单元格后才可进行操作)。           |  |  |  |  |  |
| 4       | 清空文档。                          |  |  |  |  |  |
| 4       | 文档中插入代码内容。                     |  |  |  |  |  |
|         | 文档中插入分隔线。                      |  |  |  |  |  |
| Ω       | 文档中插入特殊字符                      |  |  |  |  |  |
| (DET)   | 插入 DIV(层叠样式表单元的位置和层次)。         |  |  |  |  |  |
| φ.      | 查询/替换文档内容。                     |  |  |  |  |  |
| 800px - | 设置编辑区域的显示大小。                   |  |  |  |  |  |
| +       | 新增页,预览时出现分页效果。                 |  |  |  |  |  |
| -       | 当编辑器页面出现一页以上时,可以删除当前页。文档只有一页时, |  |  |  |  |  |
|         | 不允许删除。                         |  |  |  |  |  |
|         | 合并页。根据实际需要选择"合并全部页"或"合并指定页"。   |  |  |  |  |  |
| 1       | 拆分页。鼠标定位的位置即为分页的起始位置。          |  |  |  |  |  |

#### 图 01 基本属性

| 基本属性          | ŧ                     | ~ |
|---------------|-----------------------|---|
| 发布时间:         | 2020-03-23 17:16:02 🛗 |   |
| 作者:           |                       |   |
| 来源 <b>:</b>   |                       | ~ |
| 文章分类 <b>:</b> |                       | Y |
| 责任编辑:         |                       | 2 |
| 关键字:          | 请输入关键字,以逗号隔开.         |   |
| 标签:           | 请输入标签,以逗号隔开           | 8 |
| 创建部门:         |                       | P |
| 发布至:          |                       |   |

#### 表 02 基本属性参数

| 参数名称 | 如何设置                                       |
|------|--------------------------------------------|
| 发布时间 | 请根据实际情况设置文章的发布时间。                          |
| 作者   | 请根据实际情况设置文章作者。                             |
| 来源   | 请根据实际情况设置文章来源。                             |
| 文章分类 | 请根据实际情况设置文章分类。                             |
| 责任编辑 | 请根据实际情况设置文章的责任编辑。                          |
| 关键字  | 根据实际需要设置关键字信息。                             |
| 标签   | 请根据实际情况设置文章的标签。                            |
| 创建部门 | 单击"🗊",选择文章的创建部门。                           |
| 发布至  | 根据实际需要设置文章的发布栏目及复制栏目。                      |
|      | 单击"🗊", 在"多栏发布"页面, 设置文章的引用栏目和复制栏目。          |
|      | 复制栏目时,复制文章后的状态由操作人员在操作站点及复制文章后栏            |
|      | 目所在站点,所具备的最高权限决定。                          |
|      | 说明:                                        |
|      | 1、 您在 A 站点具备最高权限为保存文章为 "草稿",在 B 站点的栏目具备 "发 |
|      | 布"权限,则复制后的文档为"草稿"状态。                       |
|      | 2、您在 A 站点具备最高权限为"发布"文章,在 B 站点的栏目具备"草稿"     |
|      | 或"定稿"权限,则复制后的文档为"草稿"或"定稿"状态。               |

#### 图 02 多栏发布

| and the second second second second second second second second second second second second second second second |                                                                                                    |       |                                                                           |  |
|----------------------------------------------------------------------------------------------------|----------------------------------------------------------------------------------------------------|-------|---------------------------------------------------------------------------|--|
| 引用文章                                                                                                    | 夏制文章                                                                                                    |       |                                                                           |  |
| 选择站点:                                                                                                    | 海洋首页                                                                                                    | T     |                                                                           |  |
| 选择栏目:                                                                                                    | <ul> <li>▲ ● 海洋首页</li> <li>● ● 首页</li> <li>● ● 学校概况</li> <li>● ✓ 招生就业</li> <li>● ✓ 科学研究</li> <li>● ✓ 教育教学</li> <li>● ● 师盗队伍</li> <li>● ● 校园生活</li> </ul> | 已选目标: | <ul> <li>✓招生就业(海洋首页)</li> <li>✓科学研究(海洋首页)</li> <li>✓教育教学(海洋首页)</li> </ul> |  |
|                                                                                                    | ◎□校园生活                                                                                                    |       |                                                                           |  |
|                                                                                                    |                                                                                                    |       |                                                                           |  |

#### 图 03 文章摘要

| 义 <b>单</b> 摘安 | ~ |
|---------------|---|
|               | ~ |
|               |   |
|               | ~ |
| 提取摘要          |   |

#### 🛄 说明

单击"提取摘要",可以提取文章内容中的前255个字符。

图 04 高级属性

| 高级属性  | i *            |
|-------|----------------|
| 发布部门: | ( )            |
| 发布状态: | ■热门 ■最新 ■评论    |
| 过期时间: |                |
| 来源地址: | @V_URL[M:S102] |
| 浏览次数: | 10             |
| 标题换行: | ◉ 自动 ◎ 手动      |
| 图片文章: | ◎是 ●否          |
| 附件文章: | ● 是 ◎ 否        |

#### 表 03 高级属性参数

| 参数名称 | 如何设置                                                             |
|------|------------------------------------------------------------------|
| 发布部门 | 单击""学",选择文章的发布部门。                                                |
| 发布状态 | 请根据实际情况设置文章的发布状态。 <ul> <li>热门</li> <li>最新</li> <li>评论</li> </ul> |
| 过期时间 | 请根据实际情况设置文章的过期时间。                                                |
| 来源地址 | 请根据实际情况设置文章的来源地址。                                                |
| 浏览次数 | 根据实际需要设置文章的浏览次数。                                                 |
| 标题换行 | 根据实际需要设置文章标题是否自动换行。                                              |
| 图片文章 | 请根据实际情况设置文章是否为图片文章。                                              |
| 附件文章 | 请根据实际情况设置文章是否有附件。                                                |

#### 5. 文档编辑完成后,可进行如下操作。

保存

单击"保存", 文档保存为"草稿"状态。

定稿

单击"定稿", 文档保存为"定稿"状态。

发布

1) 单击"发布"。

系统弹出"发布文档"页面。

2) 设置"发布文档"页面,具体操作请参见栏目列表管理"发布设置"章节内容。

- 3) 单击"确定",发布文档成功。
- ・ 关闭

单击"关闭",关闭文档编辑器。

3. 修改文档

您可以通过"修改"文档操作,修改栏目下文档的内容及状态。

前提条件

您已经以信息管理员身份登录网站群系统。

操作示例

以在"上海海洋大学"站点修改文档为例,介绍修改文档的具体操作步骤。

#### 操作步骤

1. 单击"内容 > 文档管理"。

2. 单击"上海海洋大学"。页面右侧展示"上海海洋大学"站点的所有文档。

3. 单击"修改"。在修改文档页面,根据界面提示,修改文档内容。具体操作步骤请参见增加文档步骤4。

4. 单击"保存", 文档修改成功。您还可以进行"定稿"、"预览"、"发布"和"关闭"

操作,具体操作步骤请参见增加文档步骤5。

### 4. 删除文档

您可以通过"删除"文档操作,删除栏目下不需要的文档。删除后的文档在"内容管理 > 回收站"目录下,您可以在"回收站"内查看、还原和彻底删除已删除的文档。

#### 前提条件

您已经以信息管理员身份登录网站群系统。

#### 操作示例

以在"上海海洋大学"站点删除文档为例,介绍删除文档的具体操作步骤。

#### 操作步骤

- 1. 单击"内容 > 文档管理"。
- 2. 单击"上海海洋大学"。页面右侧罗列出"上海海洋大学"站点的所有文档。
- 3. 选中待删除文档,单击"删除"。系统弹出删除"确认"框,如下图所示。

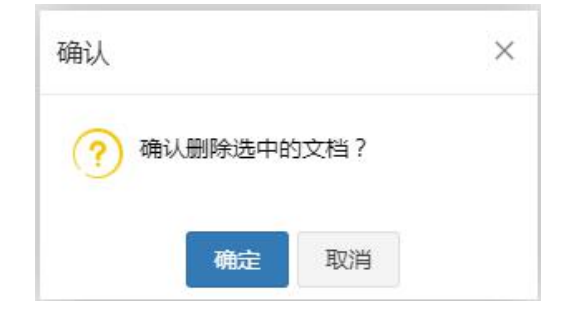

- 4. 单击"确定", 文档删除成功。
- 5. 复制文档

您可以通过"复制"文档操作,将文档内容快速地展示在其他栏目下,提高文档发布效率实现文档信息的共享。

前提条件

您已经以信息管理员身份登录网站群系统。

#### 操作示例

以在"上海海洋大学"站点复制文档为例,介绍复制文档的具体操作步骤。

#### 操作步骤

- 1. 单击"内容 > 文档管理"。
- 2. 单击"上海海洋大学"。页面右侧展示"上海海洋大学"站点的所有文档。
- 3. 选中待复制文档,单击"复制"。系统弹出"复制文档"页面,如下图所示。

| 选择站点:  | 海洋首页                                                                                                    |       |              |  |
|--------|----------------------------------------------------------------------------------------------------|-------|--------------|--|
| 选择文件夹; | <ul> <li>▲ ● 一海洋首页</li> <li>● 首页</li> <li>● 一 学校概况</li> <li>● 一 招生就业</li> <li>● ② 科学研究</li> <li>● ① 教育教学</li> <li>● 一师资队伍</li> <li>● 一 校园生活</li> <li>● 合作交流</li> <li>● □ 校古文室</li> </ul> | 已选目标: | ✔ 科学研究[海洋首页] |  |
|        |                                                                                                    |       |              |  |

- 4. 选择复制文档的目标文件夹。
- 5. 单击"确定", 文档复制成功。

### 6. 批量上传

您可以通过"批量上传"操作,批量上传"doc、xls、ppt、pdf"类型的文档。

前提条件

您已经以信息管理员身份登录网站群系统。

#### 操作示例

以在"上海海洋大学"站点批量上传文档为例,介绍批量上传文档的具体操作步骤。

操作步骤

- 1. 单击"内容 > 文档管理"。
- 2. 单击"上海海洋大学"。页面右侧展示"上海海洋大学"站点的所有文档。
- 3. 单击"批量上传"。系统弹出"批量上传"页面,如下图所示。

| 量上传                          |                           |          |
|------------------------------|---------------------------|----------|
| <b>造</b> 选择文件 清空             | 作者:                       |          |
| 测试文档02.pdf (0.94KB)<br>上传成功! | 来源:                       |          |
| 测试文档01.docx (0KB)<br>上传成功!   | ま任编辑:                     |          |
|                              | 关键字:                      |          |
|                              | 简介:                       |          |
|                              | 输入提示(0/2000)              |          |
|                              | 上传模式: • 附件 🔷 读取文档内容 🔷 文档P | 内容转换为swf |
|                              | (文档内容包括:doc.xls.ppt,pdf)  |          |
|                              | 保存 发布 关闭                  |          |

4. 根据页面提示,设置上传模式及选择上传文件。

#### 上传模式有如下三种:

- 附件:上传的文件以"附件"形式被保存,附件类型为"图片"时在文档页面正常展示。
- 读取文档内容:读取上传文件中的内容,并以正文的形式展示。
- 文档内容转换为 swf:将上传的文件内容转换为 swf 格式,并以正文的形式展示。

🛄 说明

系统支持上传的文件类型包括:doc、xls、ppt、pdf。

- 5. "批量上传" 文档设置完成后,可进行如下操作。
- 保存

单击"保存",上传的文档保存为"定稿"状态。

发布

单击"发布",上传的文档保存为"已发布"状态。

• 关闭

单击"关闭",取消批量上传文档操作。

7. 定稿文档

您可以通过"定稿"操作,改变"草稿"类型文档的状态

#### 前提条件

您已经以信息管理员身份登录网站群系统。

#### 操作示例

以在"上海海洋大学"站点内定稿文档为例,介绍定稿文档的具体操作步骤。

#### 操作步骤

- 1. 单击"内容 > 文档管理"。
- 2. 单击"上海海洋大学"。页面右侧展示"上海海洋大学"站点的所有文档。
- 3. 选中待定稿文档, 单击"定稿"。系统弹出定稿"确认"框, 如下图所示。

|   |        | [massize |                   |                   |    |       |        |  |
|---|--------|----------|-------------------|-------------------|----|-------|--------|--|
|   | 标題⇔    |          | 创建者≑              | 创建时间 🗇            | 状态 | 发布者 🗘 | 发布时间 🗇 |  |
| 1 | 测试文章03 |          |                   | 2020-03-23 17:54  | 草稿 |       |        |  |
| 2 | 测试文章2  |          | 100               | 2020-03-22 21:58  | 定稿 |       |        |  |
| 3 | 测试文章01 |          | 1                 | 2020-03-22 21:58  | 定稿 |       |        |  |
|   |        |          | 确认<br><b>?</b> 确认 | 定稿选中的文档?<br>确定 取消 | ×  |       |        |  |

🛄 说明

只有"草稿"状态的文档才可以进行"定稿"操作。

4. 单击"确定", 文档定稿成功。

### 8. 发布文档

您可以通过"发布"操作,将"草稿"和"已定稿"状态的文档设置为"已发布"状态。

#### 前提条件

您已经以信息管理员身份登录网站群系统。

#### 操作示例

以在"上海海洋大学"站点内发布文档为例,介绍发布文档的具体操作步骤。

#### 操作步骤

- 1. 单击"内容 > 文档管理"。
- 2. 单击"上海海洋大学"。页面右侧展示"上海海洋大学"站点的所有文档。
- 3. 选中待发布文档,单击"发布"。系统弹出"发布文档"页面,如下图所示。

| 标题样式: |            |            | (字体颜色) 加料 | 1 访问权限: | 校内师生           |   |
|-------|------------|------------|-----------|---------|----------------|---|
| 置顶设置: | 无          | *          |           |         | 校领导            |   |
| 最新设置: | 无          | *          |           |         | 民王党派王委<br>校内党员 |   |
| 热门设置: | 无          | ×          |           |         | ₩44            |   |
| 更新设置: | 无          | •          |           | 发布栏目:   | ☞ 海洋首页         | ÷ |
| 文章评论: | 无          | •          |           |         |                |   |
| 发布部门: |            |            |           |         |                |   |
| 发布时间: | 2020-03-23 | 3 17:54:19 |           |         |                |   |
| 发布过期: | 永不过期       | ×          |           |         |                |   |
|       |            |            |           |         |                |   |
|       |            |            |           |         |                |   |

3. 设置"发布文档"信息。

"发布文档"的具体操作请参见栏目列表管理"发布设置"章节内容。

4. 单击"确定", 文档发布成功。

### 9. 取消发布文档

您可以通过"取消发布"操作,将"已发布"状态的文档设置为"定稿"状态,方便修 改和维护文档内容。

前提条件

您已经以信息管理员身份登录网站群系统。

#### 操作示例

以在"上海海洋大学"站点内取消发布文档为例,介绍取消发布文档的具体操作步骤。

操作步骤

1. 单击"内容 > 文档管理"。

2. 单击"上海海洋大学"。页面右侧展示"上海海洋大学"站点的所有文档。

3. 选中待操作的文档,单击"取消发布"。系统弹出取消发布文档的"确认"页面,如 下图所示。

| 确认      |        | ×  |
|---------|--------|----|
| ? 确认取消发 | 布选中的文档 | ≝? |
| 确定      | 1 取消   |    |

🛄 说明

只有"已发布"状态的文档才可以进行"取消发布"操作。

单击"确定", 取消发布成功, 文档呈"定稿"状态。

### 10.移动文档

您可以通过"移动"操作,改变文档所在的目录结构。

前提条件

您已经以信息管理员身份登录网站群系统。

操作示例

以在"上海海洋大学"站点内移动文档为例,介绍移动文档的具体操作步骤。

#### 操作步骤

1. 单击"内容 > 文档管理"。

2. 单击"上海海洋大学"。页面右侧展示"上海海洋大学"站点的所有文档。

 移动文档
 ×

 品名生就业
 品科学研究

 品教育数学
 所容队伍

 防疫生活
 合作交流

 放友之窗
 日報文博

 配书文博
 取消

3. 选中待操作的文档,单击"移动"。系统弹出"移动文档"页面,如下图所示。

4. 选择移动后的目标文件夹。

5. 单击"确定", 文档移动成功。您可以在目标文件夹下查看移动的文档。

### 11.设置封面图

您可以通过"设置封面"操作,为文档设置封面用于某些页面的缩略图展示。

### 前提条件

您已经以信息管理员身份登录网站群系统。

#### 操作示例

以在"上海海洋大学"站点内的文档设置封面图为例,介绍设置封面图的具体操作步骤。

#### 操作步骤

- 1. 单击"内容 > 文档管理"。
- 2. 单击"上海海洋大学"。页面右侧展示"上海海洋大学"站点的所有文档。

3. 选中待操作的文档,单击"设置封面图"。系统弹出"设置封面图"页面,如下图所示。

| 设置封面图           | × |
|-----------------|---|
| 可上传本地图片,可进行裁剪调整 |   |
|                 |   |
| 确定 取消           |   |

🛄 说明

文档的封面图可选择文档中已经插如的图片或者从本地上传新图片。

- 4. 选择设置封面图的图片。
- 5. 单击"确定",设置封面图成功。

### 12.多栏发布文档

您可以通过"多栏发布"操作,将站点内的的文档在多个栏目下发布。

#### 前提条件

您已经以信息管理员身份登录网站群系统。

#### 操作示例

以在"上海海洋大学"站点内多栏发布文档为例,介绍多栏发布的具体操作步骤。

#### 操作步骤

- 1. 单击"内容管理 > 文档管理"。
- 2. 单击"上海海洋大学"。页面右侧展示"上海海洋大学"站点的所有文档。
- 3. 选中待操作的文档,单击"多栏发布"。系统弹出"多栏发布"页面,如下图所示。

| =/X1h                          |           |        |     |                  |
|--------------------------------|-----------|--------|-----|------------------|
| <b>ゐ ]] 建</b> 站测试<br>▶ ☞ ]] 首页 | 文档:test02 |        |     |                  |
| □ 🗹 部门概况                       | □ 栏目名称    | 当前位置   | 发布者 | 发布时间             |
| □ 支部工作 □ 实验室安全                 | 1 🔲 部门概况  | /建站测试/ | 141 | 2020-03-23 13:18 |
| □□ 设备管理                        |           |        |     |                  |
| □□规章制度                         |           |        |     |                  |
| □□信息来源                         |           |        |     |                  |
|                                |           |        |     |                  |
| 确定                             |           |        |     |                  |

4. 在"多栏发布"页面左侧,选择文档发布的目标栏目。

5. 单击"确定"。已选择栏目展示在"多栏发布"页面右侧。

6. 单击"关闭", 文档"多栏发布"设置成功。

#### • 后续操作

文档 "多栏发布"设置成功后,您可以在"内容 > 文档管理> 文档管理"的文档列表中,查看文档发布栏目信息。具体操作步骤如下:

1. 在文档列表页面,选中设置"多栏发布"的文档,如下图所示。

| 信息   | 来源 ○             |      |       | 视图:   | 默认展示 | · 0 | 状态: : | 全部 🔻                 | 当前及子文                    | 【件夹 ▼ 词 | 騎約入文章标题、 | 作者、关键字或者又        | で草内容 Q | 高级搜索                  |
|------|------------------|------|-------|-------|------|-----|-------|----------------------|--------------------------|---------|----------|------------------|--------|-----------------------|
|      | 标題≑              |      |       |       |      |     | 创建者♀  | 创建                   | 时间 🗘                     | 状态      | 发布者 🕆    | 发布时间 🗘           | 浏览次数:  | 操作                    |
|      | test4            |      |       |       |      |     |       | <mark>2020-03</mark> | 8-23 13:33               | 草稿      |          |                  | 10     | 9 🛃                   |
|      | 💼 tes            | t03  |       |       |      |     | 1     | 2020-03              | 8-23 13:18               | 已发布     |          | 2020-03-23 13:14 | 3 10   | <b>B S 2</b>          |
| •    | test02           |      |       |       |      |     |       | 2020-03              | 3-23 13: <mark>18</mark> | 已发布     |          | 2020-03-23 13:1  | 3 10   | 33                    |
|      |                  |      |       |       |      |     |       |                      |                          |         |          |                  |        |                       |
|      | test01           |      |       |       |      |     |       | 2020-03              | 3-23 13:18               | 已发布     | 3        | 2020-03-23 13:14 | 3 10   | <b>2</b>              |
|      | test01           |      |       |       |      |     |       | 2020-03              | 3-23 13:18               | 已发布     | 3        | 2020-03-23 13:1; | 3 10   |                       |
| 页 :: | test01<br>10 • 项 | 话果 显 | 2示第1至 | 4项,共4 | 4 项  |     |       | 2020-03              | 3-23 13:18               | 已发布     | 3        | 2020-03-23 13:1: | 3 10   | <ul><li>▲ 1</li></ul> |

2. 单击"操作"列表下的"鸟"。系统跳转到"文档详情"页面,如下图所示。

| 标题   | : test02                                                                                                   |                                                        | 副    | 标题:         |      | 短期   | 示题:           |                  |
|------|----------------------------------------------------------------------------------------------------|--------------------------------------------------------|------|-------------|------|------|---------------|------------------|
| 作書   | :                                                                                                    |                                                        | ×    | <b>键字</b> : |      | 责任约  | <b>鳥辑</b> :   |                  |
| 来源   | :建站测试                                                                                                    |                                                        | 位    | 置:/信息来源     |      |      |               |                  |
| 内留   | test02则<br>test02则<br>test02则<br>test02则<br>test02则<br>test02则<br>test02则<br>test02则<br>test02则<br>test02则 | 试内容测试内容<br>试内容测试内容<br>试试内容测试内容<br>测试内容<br>测试内容<br>测试内容 |      |             |      |      |               |                  |
| 状态   |                                                                                                    |                                                        |      |             |      |      |               |                  |
| 发布状态 | ::已发布                                                                                                    |                                                        | 发    | 布人          |      | 发布印  | 前间:2020-03-23 | 13:18            |
| 过期时间 | :                                                                                                    |                                                        | 浏览   | 权限: 5-100分  | Ŧ    |      |               |                  |
| 栏目   |                                                                                                    |                                                        |      |             |      |      |               |                  |
| 栏目   |                                                                                                    | 标题颜色                                                   | 标题加粗 | 置顶状态        | 最新状态 | 热门状态 | 发布人           | 发布时间             |
| 部门概  | 況                                                                                                    | 颜色                                                     | 否    | 否           | 否    | 否    |               | 2020-03-23 13:18 |
| 信息来  | 源                                                                                                    | 颜色                                                     | 否    | 否           | 否    | 否    | 1.0           | 2020-03-23 13:13 |
|      |                                                                                                    |                                                        |      |             |      |      |               |                  |

3. 在"发布栏目"节点,查看文档发布所在的栏目信息。

### 13.设置状态

您可以通过"设置状态"操作,改变文档的展示状态。

#### 前提条件

您已经以信息管理员身份登录网站群系统。

#### 操作示例

以在"上海海洋大学"站点内的文档"设置状态"为例,介绍设置文档状态的具体操作步骤。

#### 操作步骤

- 1. 单击"内容 > 文档管理"。
- 2. 单击"上海海洋大学"。页面右侧展示"上海海洋大学"站点的所有文档。
- 2. 选中待操作文档,单击页面右下部" 🎽",展开所有操作选项。

3. 单击"设置状态"。系统弹出"设置状态"操作框,如下图所示。

| 设置物 | 状态          |          |    | × |
|-----|-------------|----------|----|---|
|     | 文章状态 : 🔵 草稿 | • 定稿     |    |   |
|     | 发布状态: 🔵 发布  | • 不发布    |    |   |
|     |             |          |    |   |
|     |             |          |    |   |
|     |             | 确完       | 取当 |   |
|     |             | WILL ALL |    |   |

4. 设置文章状态及发布状态。单击"确定", 文档"设置状态"成功。

🛄 说明

文章状态选择"草稿"时, 文档保存为"草稿"状态。

文章状态选择"定稿"且发布状态选择"发布"时,文档保存为"已发布"状态。 文章状态选择"定稿"且发布状态选择"不发布"时,文档保存为"定稿"状态。

### 14.跨站发布文档

您可以通过"跨站发布"操作,将文档发布在其他站点的共享栏目下。

#### 前提条件

您已经以信息管理员身份登录网站群系统。

其他站点存在已设置共享的栏目。

#### 操作示例

以在"上海海洋大学"站点内的文档"跨站发布"为例,介绍跨站发布文档的具体操作步骤。

#### 操作步骤

- 1. 单击"内容 > 文档管理"。
- 2. 单击"上海海洋大学"。页面右侧展示"上海海洋大学"站点的所有文档。
- 3. 选中待操作文档,单击页面右下部" 🎽",展开所有操作选项。
- 4. 单击"跨站发布"。系统弹出"跨站发布"操作框,如下图所示。

| 跨站发布      |                  |     |                  |      | ×    |
|-----------|------------------|-----|------------------|------|------|
| 选择站点:建站测试 | 文档: 教育教学测试文章02 ○ |     |                  |      |      |
| ▲ ြ 建站测试  | 接受栏目名称           | 申请者 | 申请时间             | 接受站点 | 状态   |
| 日日首页      | 1 🗌 信息来源         |     | 2020-03-23 18:52 | 建站测试 | 审核通过 |
| □□部门概况    |                  |     |                  |      |      |
| □□支部工作    |                  |     |                  |      |      |
| □ □ 实验室安全 |                  |     |                  |      |      |
| □ □ 设备管理  |                  |     |                  |      |      |
| □□ 规章制度   |                  |     |                  |      |      |
| □ ☑ 信息来源  |                  |     |                  |      |      |
| 海白        |                  |     |                  |      |      |
| VALLE     |                  |     |                  |      |      |
|           |                  |     |                  |      |      |
|           |                  |     |                  |      |      |
|           |                  |     |                  |      |      |
|           |                  |     |                  |      |      |
|           | 撤销发布 关闭          |     |                  |      |      |
|           |                  |     |                  |      |      |
|           |                  |     |                  |      |      |

- 5. 选择目标站点栏目。
- 6. 单击"确定",已选择栏目展示在右侧页面。

7. 单击"关闭", 文档"跨站发布"设置成功。

🗍 说明

单击"撤销发布",可以取消"跨站发布"操作。

### 15.归档文档

您可以通过"归档"操作,管理"定稿"和"已发布"状态的文档。已归档的文档,可以直接删除或者还原到归档前的文件中。

#### 前提条件

您已经以信息管理员身份登录网站群系统。

操作示例

以在"上海海洋大学"站点内"归档"文档为例,介绍"归档"的具体操作步骤。

#### 操作步骤

- 1. 单击"内容 > 文档管理"。
- 2. 单击"上海海洋大学"。页面右侧展示"上海海洋大学"站点的所有文档。
- 3. 选中待归档的文档,单击页面右下部" 🎽",展开所有操作选项。
- 4. 单击"归档"。系统弹出归档"确认"页面,如下图所示。

| 确认        |      | × |
|-----------|------|---|
| ? 确认归档选中的 | 的文档? |   |
| 确定        | 取消   |   |

#### 🛄 说明

"草稿"状态的文档,不允许进行"归档"操作。

5. 单击"确定", 文档归档成功。

归档后的文档,可以在"内容管理 > 文档管理 > 归档"页面中查看、删除或者还原。